# Panduan umum penggunaan aplikasi merpati.kemenag.go.id

Otorisasi akun :

- Akun administrator Akun ini sebagai root yang dipakai oleh tim merpati kementerian Agama
- Akun Pejabat Kementerian Akun yang digunakan pejabat kementerian yang berfungsi sebagai dashboard manajemen untuk melihat statistik operasional merpati seluruh universitas
- Akun Pejabat Universitas Akun yang digunakan pejabat universitas yang berfungsi sebagai dashboard manajemen untuk melihat statistik operasional merpati di universitas terkait.
- 4. Akun admin Universitas Akun administrator tingkat Universitas
- 5. Akun admin Fakultas Akun administrator tingkat Fakultas
- Akun Admin Program studi Akun administrator tingkat Prodi
- 7. Akun dosen
- 8. Akun mahasiswa

# Alur umum Merpati

- 1. Prodi menawarkan 9 kegiatan MBKM pada merpati
- 2. Kegiatan yang ditawarkan akan muncul pada web merpati
- 3. Mahasiswa mempelajari dan mengambil kegiatan yang diminati
- 4. Kegiatan yang diambil mahasiswa di approve oleh pembimbing akademis dan admin prodi
- 5. Prodi penyelenggara menerima mahasiswa pengusul
- 6. Proses kegiatan berjalan mengikuti jadwal kampus penyelenggara
- 7. Prodi penyelenggara melalui dosen memasukkan nilai kegiatan
- 8. Prodi pengirim men-singkronisasi dengan siakad kampus pengirim

# Alur Aplikasi setiap kegiatan

# 1. Pertukaran mahasiswa

- a. Prodi menawarkan matakuliah pada merpati dan melengkapi informasi perkuliahan seperti RPS, CPL dan lain lain.
- b. Kegiatan yang ditawarkan akan muncul pada web merpati
- c. Mahasiswa mempelajari dan mengambil matakuliah yang diminati
- d. Matakuliah yang diambil mahasiswa di approve oleh pembimbing akademis dan admin prodi
- e. Prodi penyelenggara menerima mahasiswa pengusul
- f. Proses kegiatan berjalan mengikuti jadwal kampus penyelenggara
- g. Prodi penyelenggara melalui dosen memasukkan nilai
- h. Prodi pengirim men-singkronisasi dengan siakad kampus pengirim

# 2. Magang / Praktek Kerja

# Model 1

- a. Pengajuan penawaran magang
  - i. Kampus penyelenggara bertanggung jawab atas kualitas akademis magang/KP bekerjasama dengan industri atau mitra
  - ii. Kampus penyelenggara mengajukan penawaran magang atau KP di aplikasi dengan meng upload deskripsi, kompetensi kegiatan dan MoU dengan mitra.
  - iii. kampus penyelenggara mengupload penawaran nama matakuliah konversi 20 SKS konversi matakuliah
  - iv. Tim merpati meng-approve ajuan kegiatan
  - v. Mengajukan dosen pembimbing PT penyelenggara dan pembimbing lembaga mitra
  - vi. Kegiatan ditawarkan
- b. Mekanisme mahasiswa
  - i. Mahasiswa mendaftar ke aplikasi secara mandiri
  - ii. Akun mahasiswa di approve oleh admin prodi
  - iii. Mahasiswa memilih program yang akan diambil
  - iv. Kaprodi dan PA menyeleksi dan memastikan konversi matakuliah
  - v. Disetujui prodi dan PA
  - vi. Kegiatan dilaksanakan dibawah koordinasi PT penyelenggara
- c. Akun akses : Operator merpati, operator prodi, dosen PA dan mahasiswa

# Model 2

Perusahaan atau rekanan yang bekerja sama dengan Kementerian Agama

# 3. Asistensi Mengajar

- a. Pengajuan penawaran kegiatan asistensi mengajar
  - i. Kampus penyelenggara bertanggung jawab atas kualitas akademis kegiatan asistensi mengajar bekerjasama dengan institusi mitra
  - ii. Kampus penyelenggara mengajukan penawaran asistensi mengajar di aplikasi dengan meng upload deskripsi, kompetensi kegiatan dan MoU dengan mitra.
  - iii. Tim merpati meng-approve ajuan kegiatan
  - iv. Ajuan diterima, kampus penyelenggara mengupload 20 SKS konversi matakuliah
  - v. Kegiatan ditawarkan
- b. Mekanisme mahasiswa
  - i. Mahasiswa mendaftar ke prodi untuk mengikuti kegiatan asistensi mengajar
  - ii. Persetujuan PA
  - iii. Kaprodi dan PA menyeleksi dan memastikan konversi matakuliah
  - iv. Disetujui, mahasiswa di approve mengambil kegiatan
  - v. Kegiatan dilaksanakan di bawah koordinasi PT penyelenggara dan lembaga mitra
- c. Akun akses : Operator merpati, operator prodi, dosen PA dan mahasiswa

# 4. Penelitian, Kegiatan wirausaha, Studi Proyek Independen

a. Pengajuan penawaran kegiatan Penelitian atau riset

- Kampus penyelenggara bertanggung jawab atas kualitas akademis kegiatan asistensi mengajar bekerja sama dengan mitra dari lembaga riset/laboratorium riset
- ii. Kampus penyelenggara mengajukan penawaran asistensi mengajar di aplikasi dengan meng-upload deskripsi, kompetensi kegiatan dan MoU dengan mitra.
- iii. Tim merpati meng-approve ajuan kegiatan
- iv. Ajuan diterima, kampus penyelenggara mengupload 20 SKS konversi matakuliah
- v. Penentuan dosen pembimbing riset PT pengelenggara dan Pembimbing dari mitra pelaksana
- vi. Halaman log book penelitian (dosen, mahasiswa dan peneliti mitra)
- vii. Kegiatan ditawarkan
- b. Mekanisme mahasiswa
  - i. Mahasiswa mendaftar ke prodi untuk mengikuti kegiatan Penelitian atau riset
  - ii. Kaprodi dan PA menyeleksi dan memastikan konversi matakuliah
  - iii. Disetujui, mahasiswa di approve mengambil kegiatan
  - iv. Kegiatan dilaksanakan di bawah koordinasi PT penyelenggara
  - v. Pengisian form logbook
- c. Akun akses : Operator merpati, operator prodi, dosen PA dan mahasiswa

# 5. Asistensi mengajar

- a. Pengajuan penawaran kegiatan asistensi mengajar
  - i. Kampus penyelenggara bertanggung jawab atas kualitas akademis kegiatan asistensi mengajar bekerjasama dengan institusi mitra
  - ii. Kampus penyelenggara mengajukan penawaran asistensi mengajar di aplikasi dengan meng upload deskripsi, kompetensi kegiatan dan MoU dengan mitra.
  - iii. Tim merpati meng-approve ajuan kegiatan
  - iv. Ajuan diterima, kampus penyelenggara mengupload 20 SKS konversi matakuliah
  - v. Kegiatan ditawarkan
- b. Mekanisme mahasiswa
  - i. Mahasiswa mendaftar ke prodi untuk mengikuti kegiatan asistensi mengajar
  - ii. Persetujuan PA
  - iii. Kaprodi dan PA menyeleksi dan memastikan konversi matakuliah
  - iv. Disetujui, mahasiswa di approve mengambil kegiatan
  - v. Kegiatan dilaksanakan di bawah koordinasi PT penyelenggara dan lembaga mitra

# 6. Proyek Kemanusiaan, KKN Tematik membangun desa, Moderasi beragama

- a. Pengajuan penawaran kegiatan proyek kemanusiaan
  - Kampus penyelenggara bertanggung jawab atas kualitas akademis kegiatan asistensi mengajar bekerjasama dengan institusi mitra baik dalam negeri (Pemda, PMI, BPBD, BNPB, dll) maupun dari lembaga luar negeri (UNESCO, UNICEF, WHO, UNOCHA, UNHCR, dll)
  - ii. Kampus penyelenggara mengajukan penawaran asistensi mengajar di aplikasi dengan meng upload deskripsi, kompetensi kegiatan dan MoU dengan mitra.
  - iii. Tim merpati meng-approve ajuan kegiatan
  - iv. Ajuan diterima, kampus penyelenggara mengupload 20 SKS konversi matakuliah
  - v. Penentuan dosen pembimbing riset PT penyelenggara dan penanggung jawab dari mitra pelaksana

- vi. Halaman log book kegiatan (dosen, mahasiswa dan PIC lembaga mitra)
- vii. Kegiatan ditawarkan
- b. Mekanisme mahasiswa
  - i. Mahasiswa mendaftar ke prodi untuk mengikuti kegiatan proyek kemanusiaan
  - ii. Kaprodi dan PA menyeleksi dan memastikan konversi matakuliah
  - iii. Disetujui, mahasiswa di approve mengambil kegiatan
  - iv. Kegiatan dilaksanakan di bawah koordinasi PT penyelenggara
  - v. Pengisian form logbook
- c. Akun akses : Operator merpati, operator prodi, dosen PA dan mahasiswa

# Akun Mahasiswa

## 1. Langkah yang perlu dilakukan

- 1. Mendaftar secara mandiri di web merpati.kemenag.go.id
- 2. Menunggu approval dari admin program studi masing masing
- 3. Setelah akun aktif dapat melakukan pemilihan matakuliah pada web merpati
- 4. Akun mahasiswa dapat melihat Kartu rencana studi, memilih kegiatan MBKM yang diminati dan melihat kartu hasil studi

## 2. Petunjuk penggunaan akun mahasiswa

1. Login pada halaman mahasiswa jika sudah memiliki akun (masukkan user dan password)

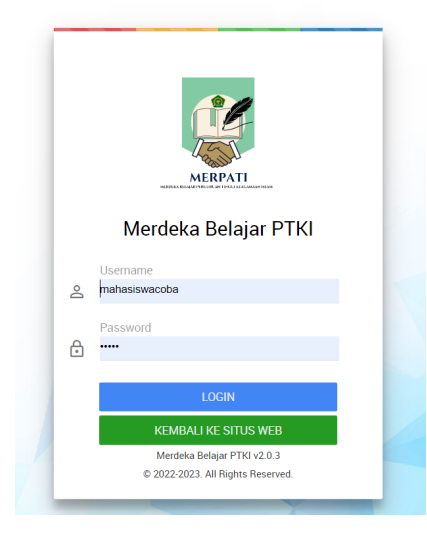

2. Halaman utama mahasiswa

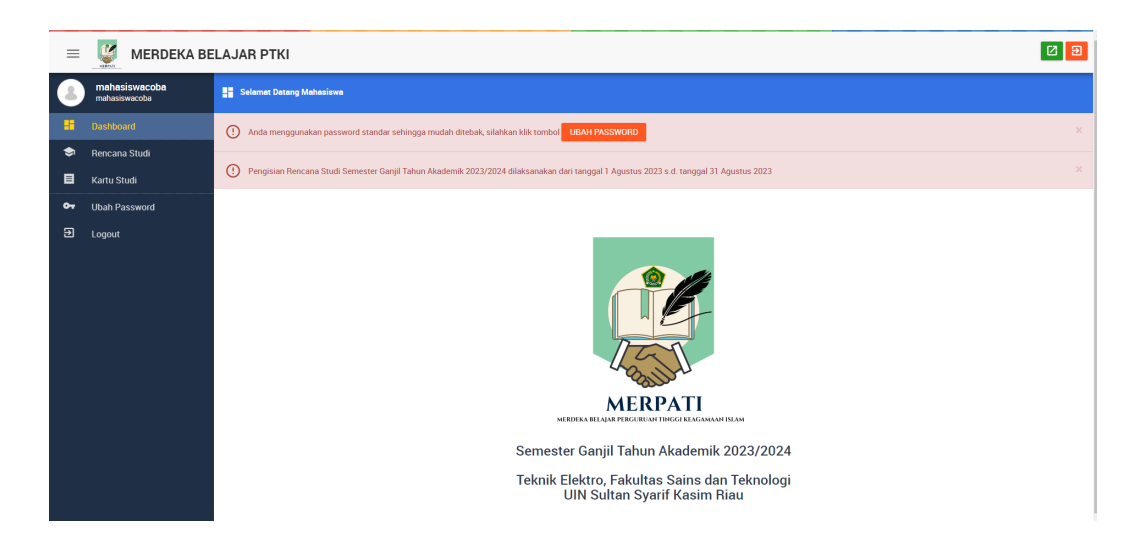

3. Pilih Rencana Studi untuk mendaftarkan matakuliah

| ×           |
|-------------|
| ×           |
|             |
|             |
| EMBELAJARAN |
|             |
|             |
|             |
|             |
|             |
|             |
|             |
|             |

4. Klik "pilih matakuliah" maka akan keluar tampilah list matakuliah yang bisa diambil

| ≡       | 🦉 MERDEKA BE                   | LAJAR PTKI                                                             |       |                                  |            |            |                                                                                 |                                                     | 23    |
|---------|--------------------------------|------------------------------------------------------------------------|-------|----------------------------------|------------|------------|---------------------------------------------------------------------------------|-----------------------------------------------------|-------|
|         | mahasiswacoba<br>mahasiswacoba | 📚 Mata Kuliah                                                          |       |                                  |            |            |                                                                                 |                                                     |       |
|         | Dashboard                      | Pengisian Rencana Studi Semester Ganjil Tahun Akademik 2023/2024 dilal | ksana | akan dari tanggal 1 Agustus      | s 2023 s.( | d. tanggal | 31 Agustus 2023                                                                 |                                                     | ×     |
| <b></b> |                                |                                                                        |       |                                  |            |            |                                                                                 |                                                     |       |
|         | Kartu Studi                    |                                                                        | Klik  | nama mata kuliah yan             | g diingi   | nkan.      |                                                                                 |                                                     |       |
| ~       | Libab Dassword                 |                                                                        | #     | Mata Kuliah                      | SKS        | Kelas      | Program Studi                                                                   | Jadwal                                              | Kuota |
|         | Oball Fassword                 |                                                                        | 1     | Sistem Mikroprosesor<br>EL215001 | 3          | A          | Teknik Elektro<br>UIN Sunan Gunung Djati Bandung > Fakultas Sains dan Teknologi | Senin, 05:00 - 06:00 WIB<br>Dosen : Edi Mulyana, MT | 0/5   |
| 2       | Logout                         |                                                                        | 2     | Teknik Keandalan<br>PTE1740      | 2          | В          | Teknik Elektro<br>UIN Sultan Syarif Kasim Riau > Fakultas Sains dan Teknologi   | Selasa, 00:00 - 00:00 WIB<br>Dosen : dosencobs      | 0/10  |
|         |                                | MERPATI<br>MERICA EL QUI PREZENTIFICATE AL ANALYSISTEME                |       |                                  |            |            |                                                                                 |                                                     |       |
|         |                                |                                                                        |       |                                  |            |            |                                                                                 |                                                     |       |
|         |                                | Semester Ganjil                                                        |       |                                  |            |            |                                                                                 |                                                     |       |
|         |                                | Tanun Akademik 2023/2024                                               |       |                                  |            |            |                                                                                 |                                                     |       |
|         |                                |                                                                        |       |                                  |            |            |                                                                                 |                                                     |       |

5. Klik matakuliah yang ingin diambil. Setelah diilih maka akan muncul tampilah seperti berikut. Selanjutnya menunggu persetujuan PA dan Pengajuan Prodi.

| =  | 🦉 MERDEKA BE                   | MERDEKA BELAJAR PTKI |                                                                                                    |     |       |               |                        |                         |  |  |  |  |  |  |  |
|----|--------------------------------|----------------------|----------------------------------------------------------------------------------------------------|-----|-------|---------------|------------------------|-------------------------|--|--|--|--|--|--|--|
| 3  | mahasiswacoba<br>mahasiswacoba | 📚 Renca              | Rencene Studi                                                                                                    |     |       |               |                        |                         |  |  |  |  |  |  |  |
| :: | Dashboard                      | () Pen               | Pengisian Rencana Studi Semester Ganjil Tahun Akademik 2023/2024 dilaksanakan dari tanggal 1 Agustus 2023 s.d. tanggal 31 Agustus 2023 🕺                                                                                                    |     |       |               |                        |                         |  |  |  |  |  |  |  |
| 9  |                                |                      |                                                                                                    |     |       |               |                        |                         |  |  |  |  |  |  |  |
|    | Kartu Studi                    | Pembimi              | oing Akademik : dosencoba                                                                                                    |     |       |               | PILIH MATA KULIAH PILI | H KEGIATAN PEMBELAJARAN |  |  |  |  |  |  |  |
| 07 | Ubah Password                  | Aksi                 | Mata Kuliah                                                                                                    | SKS | Kelas | Program Studi | Jadwal                 | Status                  |  |  |  |  |  |  |  |
| Ð  | Logout                         | Ö                    | Bitem Mikroprosesor         3         A         Teknik Elektro<br>UH Stand Urge Fakultas Sama dan Teknologi         Senin (05:00 - 06:00 WHB<br>Comm: Edit Maryama, MT         Belum disetujul PA           Total KKC         3         4         Teknik Elektro         Some Tourning Dipti Bandung + Fakultas Sama dan Teknologi         Some: Total Maryama, MT         Belum disetujul PA |     |       |               |                        |                         |  |  |  |  |  |  |  |
|    |                                |                      |                                                                                                    | 5   |       |               |                        |                         |  |  |  |  |  |  |  |

6. Selanjutnya tinggal menunggu persetujuan dari Pembimbing akademis dan Prodi

7. Apabila sudah setujui PA , prodi dan sudah diterima prodi penyelenggara, maka tampilah KRS mahasiswa akan berubah seperti berikut.

| =  | MERDEKA BELAJAR PTKI                  |             |                                                                                                    |                           |                               |                                                                               |                                                    |                  |              |  |  |  |  |
|----|---------------------------------------|-------------|----------------------------------------------------------------------------------------------------|---------------------------|-------------------------------|-------------------------------------------------------------------------------|----------------------------------------------------|------------------|--------------|--|--|--|--|
| 8  | Panduan mahasiswa<br>panduanmahasiswa | 🤤 Rencar    | Rencana Studi                                                                                                    |                           |                               |                                                                               |                                                    |                  |              |  |  |  |  |
|    | Dashboard                             | Peng        | 🕐 Pengisian Rencana Studi Semester Ganjil Tahun Akademik 2023/2024 dilaksanakan dari tanggal 13 Agustus 2023 s.d. tanggal 28 Agustus 2023 |                           |                               |                                                                               |                                                    |                  |              |  |  |  |  |
| -  |                                       |             |                                                                                                    |                           |                               |                                                                               |                                                    |                  |              |  |  |  |  |
| E  | Kartu Studi                           | Pembimb     | ing Akademik : Panduan Dosen                                                                                                    |                           |                               |                                                                               | PILIH MATA KULIAH                                  | PILIH KEGIATAN P | PEMBELAJARAN |  |  |  |  |
| گ  | Ubah Profil                           | Aksi        | Mata Kuliah                                                                                                    | SKS                       | Kelas                         | Program Studi                                                                 | Jadwal                                             | s                | Status       |  |  |  |  |
| 07 | Ubah Password                         |             | Sinyal dan Sistem<br>PTE1314                                                                                                    | 3                         | В                             | Teknik Elektro<br>UIN Sultan Syarif Kasim Riau > Fakultas Sains dan Teknologi | Selasa, 08:00 - 09:00 WIB<br>Dosen : Panduan Dosen | C                | Diterima     |  |  |  |  |
| Ð  | Logout                                |             |                                                                                                    | Perkuliaha<br>Silahkan jo | n dimulai pad<br>In pada grou | ta<br>p WA link                                                               |                                                    |                  |              |  |  |  |  |
|    |                                       | Total SKS 3 |                                                                                                    |                           |                               |                                                                               |                                                    |                  |              |  |  |  |  |
|    |                                       |             |                                                                                                    |                           |                               |                                                                               |                                                    |                  |              |  |  |  |  |

8. Untuk melihat hasil studi, pada halaman mahasiswa, klik kartu studi. Maka akan terlihat nilai dari matakuliah yang sudah diambil.

| =  | 🦉 MERDEKA BE                   | LAJAR F   | ткі                         |                                             |       |                |                             | 6 2            |  |  |  |  |  |  |
|----|--------------------------------|-----------|-----------------------------|---------------------------------------------|-------|----------------|-----------------------------|----------------|--|--|--|--|--|--|
| 8  | mahasiswacoba<br>mahasiswacoba | 📕 Kartu S | El Kartu Studi              |                                             |       |                |                             |                |  |  |  |  |  |  |
|    | Dashboard                      |           |                             |                                             |       |                |                             |                |  |  |  |  |  |  |
| ۲  | Rencana Studi                  | Semes     | ter Ganjil Tahun Akademik 2 | 023/20                                      | 24    |                | CET                         | AK KARTU STUDI |  |  |  |  |  |  |
|    | Kartu Studi                    | ÷         | Mata Kuliah                 | SKS                                         | Kelas | Program Studi  | Jadwal                      | Nilai          |  |  |  |  |  |  |
|    |                                | 1         | Sistem Mikroprosesor        | 3                                           | A     | Teknik Elektro | Senin, 05:00 s.d. 06:00 WIB | 0              |  |  |  |  |  |  |
| 07 | Ubah Password                  |           |                             | Dosen : Edi Mulyana, MT<br>HP. 089695246689 |       |                |                             |                |  |  |  |  |  |  |
| Ð  | Logout                         |           | Total SKS 3                 |                                             |       |                |                             |                |  |  |  |  |  |  |
|    |                                |           |                             |                                             |       |                |                             |                |  |  |  |  |  |  |

Jika mahasiswa ingin mengikuti kegiatan MBKM lainnya, maka klik tombol maka akan muncul kegiatan yang ditawarkan.

PILIH KEGIATAN PEMBELAJARAN

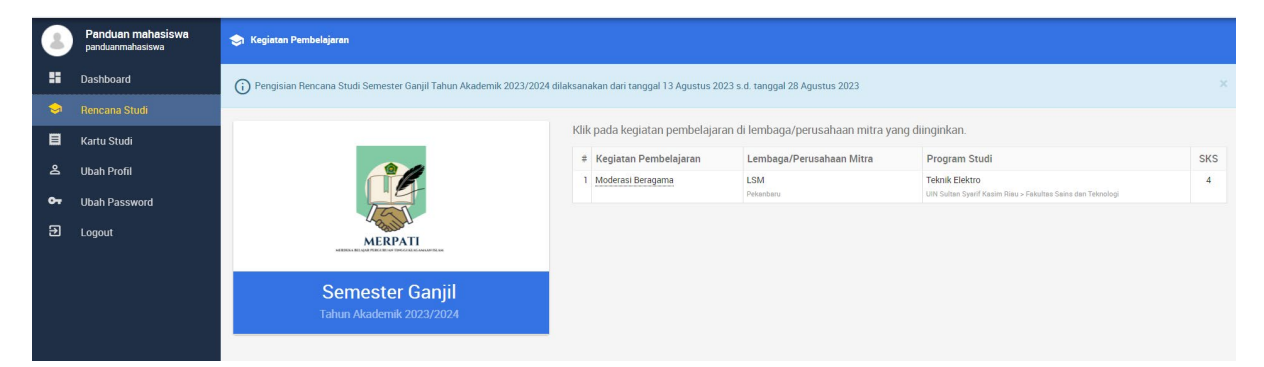

Lalu pilih kegiatan seperti langkan memilih matakuliah diatas. Selanjutnya menunggu persetujuan PA dan Prodi

## Akun Dosen

Otorisasi akun dosen yaitu

- 1. Sebagai dosen Pembimbing akademik (PA) dapat melakukan persetujuan atas matakuliah yang di ajukan mahasiswa bimbingannya
- 2. Melihat informasi matakuliah yang diampu, menambahkan informasi perkuliahan dan memasukkan nilai mahasiswa

Halaman utama akun dosen

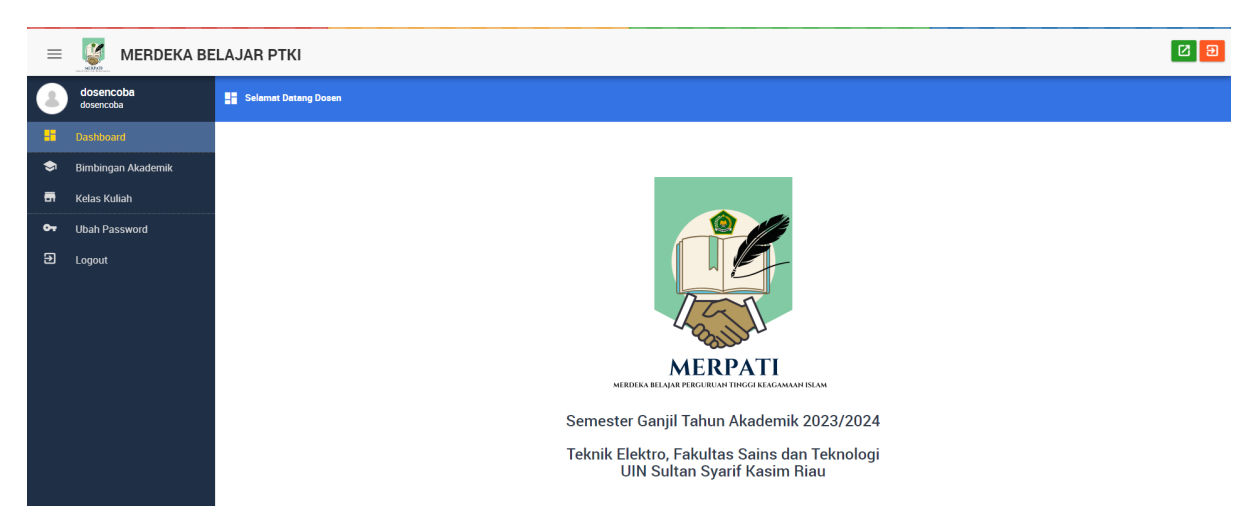

#### A. Tahapan Persetujuan dari PA

1. Pada halaman utama, Pilih Bimbingan akademik. Tampilan seperti berikut.

| 8       | Panduan Dosen<br>panduandosen | ۲  | Bimbi | Simbingan Akademik                          |                   |  |        |     |      |        |  |   |  |  |  |  |
|---------|-------------------------------|----|-------|---------------------------------------------|-------------------|--|--------|-----|------|--------|--|---|--|--|--|--|
|         | Dashboard                     | ٥  |       | Ganjil 2023/2024 💌 Nama 🔍                   |                   |  |        |     |      |        |  |   |  |  |  |  |
| <b></b> |                               | +  | Aksi  | NIM                                         | Nama ^            |  | Diusul | kan | Dise | etujui |  |   |  |  |  |  |
| -       | Kelas Kuliah                  | 1  | =,    |                                             | Panduan mahasiswa |  |        |     |      | 1      |  | 0 |  |  |  |  |
| 07      | Ubah Password                 | Ha | laman | aman   < < 🚺 > >  dari 1 Menampilkan 1 data |                   |  |        |     |      |        |  |   |  |  |  |  |
| Ð       | Logout                        |    |       |                                             |                   |  |        |     |      |        |  |   |  |  |  |  |
|         |                               |    |       |                                             |                   |  |        |     |      |        |  |   |  |  |  |  |

2. Lalu Klik Aksi maka akan keluar tampilan

| 8       | Panduan Dosen<br>panduandosen | ٢                   | Lihat Bimbingan Akademik  |                                                                                                    |            |                                                                               |                                                               |                    |                   |  |  |  |  |  |  |
|---------|-------------------------------|---------------------|---------------------------|----------------------------------------------------------------------------------------------------|------------|-------------------------------------------------------------------------------|---------------------------------------------------------------|--------------------|-------------------|--|--|--|--|--|--|
|         | Dashboard                     | G                   | Klik tombol DISETUJUI unt | ) Klik tombol DISETUJUI untuk melanjutkan ke Program Studi, atau tombol DITOLAK untuk menghapus usulan. X |            |                                                                               |                                                               |                    |                   |  |  |  |  |  |  |
| <b></b> |                               |                     |                           |                                                                                                    |            |                                                                               |                                                               |                    |                   |  |  |  |  |  |  |
| -       | Kelas Kuliah                  | Se                  | nester Ganjil 2023/2024   |                                                                                                    |            |                                                                               |                                                               |                    |                   |  |  |  |  |  |  |
|         |                               | NI                  | м                         |                                                                                                    |            |                                                                               |                                                               |                    |                   |  |  |  |  |  |  |
| 07      | Ubah Password                 | Ne                  | ima                       | Par                                                                                                    | nduan maha | siswa                                                                         |                                                               |                    |                   |  |  |  |  |  |  |
| €       | Logout                        | ;                   | # Mata Kuliah             | SKS                                                                                                    | Kelas      | Program Studi                                                                 | Jadwal                                                        | Status             | Aksi              |  |  |  |  |  |  |
|         |                               | 1 Sinyal dan Sistem |                           | 3                                                                                                    | В          | Teknik Elektro<br>UIN Sultan Syarif Kasim Riau > Fakultas Sains dan Teknologi | Selasa, 08:00 s.d. 09:00 WIB<br>Dosen : Panduan Dosen<br>HR - | Belum disetujui PA | DISETUJUI DITOLAK |  |  |  |  |  |  |
|         |                               |                     | Total SKS                 | 3                                                                                                    |            |                                                                               |                                                               |                    |                   |  |  |  |  |  |  |

3. Dosen PA dapat menyetujui atau menolak. Jika disetujui maka tampilan akan menjadi sebagai berikut

|    | Panduan Dosen<br>panduandosen | ٢   | Lihat Bimbingan Akademik                                                                               | k     |             |                                                                               |                                                               |                                |      |  |  |  |  |  |  |  |
|----|-------------------------------|-----|----------------------------------------------------------------------------------------------------|-------|-------------|-------------------------------------------------------------------------------|---------------------------------------------------------------|--------------------------------|------|--|--|--|--|--|--|--|
|    | Dashboard                     | ()  | Klik tombol DISETUJUl untuk melanjurikan ke Program Studi, atau tombol DITOLAK untuk menghapus usulan. |       |             |                                                                               |                                                               |                                |      |  |  |  |  |  |  |  |
| 9  |                               |     |                                                                                                    |       |             |                                                                               |                                                               |                                |      |  |  |  |  |  |  |  |
| -  | Kelas Kuliah                  | Ser | Netter Ganjii 2023/2024                                                                                |       |             |                                                                               |                                                               |                                |      |  |  |  |  |  |  |  |
| 07 | Ubah Password                 | Nar | ma                                                                                                    | Pandu | an mahasisw | а                                                                             |                                                               |                                |      |  |  |  |  |  |  |  |
| Ð  | Logout                        |     | # Mata Kuliah                                                                                          | SKS   | Kelas       | Program Studi                                                                 | Jadwal                                                        | Status                         | Aksi |  |  |  |  |  |  |  |
|    |                               |     | 1 Sinyal dan Sistem                                                                                    | 3     | В           | Teknik Elektro<br>UIN Sultan Syarif Kasim Riau > Fekultas Sains dan Teknologi | Selasa, 08:00 s.d. 09:00 WIB<br>Dosen : Panduan Dosen<br>HP - | Belum diajukan oleh Prodi asal |      |  |  |  |  |  |  |  |
|    |                               |     | Total SKS 3                                                                                            |       |             |                                                                               |                                                               |                                |      |  |  |  |  |  |  |  |

4. Selanjutnya menunggu persetujuan dan ajuan dari admin Prodi. Bila mahasiswa sudah diterima oleh prodi penyelenggara, maka tampilan akan seperti berikut

| =           | 🦉 MERDEKA BE            | LAJAR PTKI           |                                 | e S                                                                          |
|-------------|-------------------------|----------------------|---------------------------------|------------------------------------------------------------------------------|
| 8           | Edi Mulyana, MT<br>Edim | 🔐 Lihat Kelas Kuliah |                                 |                                                                              |
|             | Dashboard               | Semester             | Ganjil 2023/2024                |                                                                              |
| ۲           | Bimbingan Akademik      | Mata Kuliah          | Sistem Mikroprosesor (EL215001) |                                                                              |
|             | Kalae Kuliah            | Kelas                | A                               |                                                                              |
|             | Keids Kulldil           | Perguruan Tinggi     | UIN Sunan Gunung Djati Bandung  |                                                                              |
| <b>0</b> -7 | Ubah Password           | Fakultas             | Fakultas Sains dan Teknologi    |                                                                              |
| _           |                         | Program Studi        | Teknik Elektro                  |                                                                              |
| ච           | Logout                  | Dosen                | Edi Mulyana, MT                 |                                                                              |
|             |                         | Jadwal               | Senin, 05:00 s.d. 06:00 WIB     |                                                                              |
|             |                         | Peserta              | 1                               |                                                                              |
|             |                         | 1 PESERTA            |                                 |                                                                              |
|             |                         |                      |                                 |                                                                              |
|             |                         | # NIM                | Nama                            | Organisasi                                                                   |
|             |                         | 1.1                  | mahasiswacoba                   | Teknik Elektro<br>UNI Sultan Syarif Kasim Riau - Fakubas Sains dan Teknologi |
|             |                         |                      |                                 |                                                                              |

## B. Administrasi matakuliah oleh akun dosen

Melihat Kuliah yang diampu pada halaman kelas kuliah

| ≡          | 🦉 MERDEKA BE                  | VIERDEKA BELAJAR PTKI |                      |             |                                                                               |                              |                                 |                  |  |  |  |  |
|------------|-------------------------------|-----------------------|----------------------|-------------|-------------------------------------------------------------------------------|------------------------------|---------------------------------|------------------|--|--|--|--|
| 8          | Panduan Dosen<br>panduandosen | 🔐 Kelas Kuliah        |                      |             |                                                                               |                              |                                 |                  |  |  |  |  |
|            | Dashboard                     | \$                    |                      |             |                                                                               | Ganjil 2023/2024             | <ul> <li>Mata Kuliah</li> </ul> | Q                |  |  |  |  |
| ۲          | Bimbingan Akademik            | # Aksi Mata K         | Kuliah               | Kelas       | Program Studi                                                                 | Jadwal                       |                                 | Peserta          |  |  |  |  |
| -          | Kelas Kuliah                  | 1 🔍 🔀 Sinyal da       | dan Sistem (PTE1314) | В           | Teknik Elektro<br>UIN Sultan Syarif Kasim Riau > Fakultas Sains dan Teknologi | Selasa, 08:00 s.d. 09:00 WIB | 3                               | 0                |  |  |  |  |
| <b>0</b> 4 | Ubah Password                 |                       |                      | 🕀 Tambah de | eskripsi dan link untuk ditampilkan ke mahasiswa                              |                              |                                 |                  |  |  |  |  |
| Ð          | Logout                        | Halaman  < < 1        | 1 ♥ > >  dari 1      |             |                                                                               |                              | Mer                             | nampilkan 1 data |  |  |  |  |
|            |                               |                       |                      |             |                                                                               |                              |                                 |                  |  |  |  |  |

Pilihan <sup>① Tambah deskripsi dan link untuk ditampilkan ke mahasiswa</sup> digunakan untuk menambah informasi terkait perkuliahan misalnya group komunikasi dan lain lain.

Untuk melihat detail perkuliahan dan peserta kuliah klik tanda kaca pembesar 🤍

| ≡  | 🦉 MERDEKA BE                  | ELAJAR PTKI          |                            |      | 8 3        |  |  |  |  |  |  |  |
|----|-------------------------------|----------------------|----------------------------|------|------------|--|--|--|--|--|--|--|
| 8  | Panduan Dosen<br>panduandosen | 📊 Lihat Kelas Kuliah | ar Kelas Kuliah            |      |            |  |  |  |  |  |  |  |
|    | Dashboard                     | Semester             | Ganjil 2023/2024           |      |            |  |  |  |  |  |  |  |
| ٢  | Bimbingan Akademik            | Mata Kuliah          | Sinyal dan Sistem (PTE13   | 114) |            |  |  |  |  |  |  |  |
|    | Kelas Kuliab                  | Kelas                | В                          |      |            |  |  |  |  |  |  |  |
|    | Kelas Kullan                  | Perguruan Tinggi     | UIN Sultan Syarif Kasim R  | llau |            |  |  |  |  |  |  |  |
| 07 | Ubah Password                 | Fakultas             | Fakultas Sains dan Teknol  | logi |            |  |  |  |  |  |  |  |
| 5  | 1                             | Program Studi        | Teknik Elektro             |      |            |  |  |  |  |  |  |  |
| 2  |                               | Dosen                | Panduan Dosen              |      |            |  |  |  |  |  |  |  |
|    |                               | Jadwal               | Selasa, 08:00 s.d. 09:00 W | /IB  |            |  |  |  |  |  |  |  |
|    |                               | Peserta              | 0                          |      |            |  |  |  |  |  |  |  |
|    |                               | PESERTA              |                            |      |            |  |  |  |  |  |  |  |
|    |                               |                      |                            |      |            |  |  |  |  |  |  |  |
|    |                               | # NIM                | Na                         | ima  | Organisasi |  |  |  |  |  |  |  |
|    |                               | Tidak ada data       |                            |      |            |  |  |  |  |  |  |  |
|    |                               |                      |                            |      |            |  |  |  |  |  |  |  |
|    |                               |                      |                            |      |            |  |  |  |  |  |  |  |

Mengisi nilai klik tombol aksi 🖾 pada halaman kelas kuliah, maka akan muncul tampilan sebagai berikut.

Nilai angka dapat dimasukkan pada kolom Nilai

| 8  | Panduan Dosen<br>panduandosen | - Penilaian      |                              |                                                                               |                     |
|----|-------------------------------|------------------|------------------------------|-------------------------------------------------------------------------------|---------------------|
|    | Dashboard                     | Semester         | Ganjil 2023/2024             |                                                                               |                     |
| ٢  | Bimbingan Akademik            | Mata Kuliah      | Sinyal dan Sistem (PTE1314)  |                                                                               |                     |
|    |                               | Kelas            | в                            |                                                                               |                     |
|    | Kelas Kuliah                  | Perguruan Tinggi | UIN Sultan Syarif Kasim Riau |                                                                               |                     |
| 07 | Ubah Password                 | Fakultas         | Fakultas Sains dan Teknologi |                                                                               |                     |
| _  |                               | Program Studi    | Teknik Elektro               |                                                                               |                     |
| €  | Logout                        | Dosen            | Panduan Dosen                |                                                                               |                     |
|    |                               | Jadwal           | Selasa, 08:00 s.d. 09:00 WIB |                                                                               |                     |
|    |                               | Peserta/Kuota    | 1/5                          |                                                                               |                     |
|    |                               | PESERTA          |                              |                                                                               |                     |
|    |                               |                  |                              |                                                                               |                     |
|    |                               | # NIM Nama       |                              | Program Studi Asal                                                            | Nilai Angka (0-100) |
|    |                               | 1 - Pandua       | n mahasiswa                  | Teknik Elektro<br>UIN Sultan Syerif Kasim Risu - Fakultas Sains dan Teknologi | 0                   |

#### Akun Admin Program Studi

Otorisasi akun admin prodi adalah :

- 1. Menambah akun dosen dan mahasiswa
- 2. Verifikasi akun mahasiswa yang daftar mandiri
- 3. Menambah kegiatan MBKM
- 4. Publikasi kegiatan MBKM
- 5. Menambahkan matakuliah pertukaran mahasiswa
- 6. Membuat kelas matakuliah tawaran
- 7. Menyetujui pengajuan matakuliah mahasiswa
- 8. Menyetujui pendaftaran mahasiswa luar ke matakuliah yang ditawarkan
- 9. Menyetuji pendaftaran mahasiswa pada kegiatan MBKM
- 10. Menyetujui pendaftaran mahasiswa luar pada kegiatan MBKM yang ditawarkan
- 11. Memasukkan nilai kegiatan dan matakuliah

## Tampilan halaman utama akun admin prodi

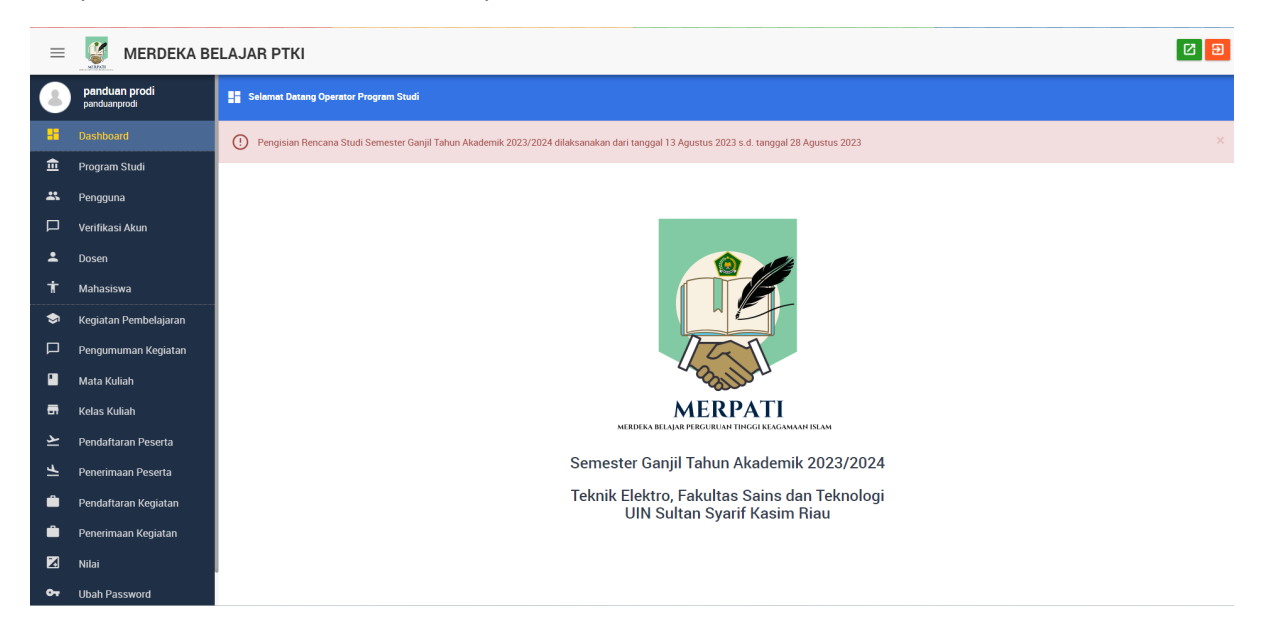

#### Penambahan akun Dosen dan mahasiswa

Pilih "Pengguna" maka akan muncul tampilan

| ≡  | 🦉 MERDEKA BE                  | MERDEKA BELAJAR PTKI |     |       |                  |                                      |                  |      |                    |       |           |                                       |                                       |               |           |            |                  |      |
|----|-------------------------------|----------------------|-----|-------|------------------|--------------------------------------|------------------|------|--------------------|-------|-----------|---------------------------------------|---------------------------------------|---------------|-----------|------------|------------------|------|
| 8  | panduan prodi<br>panduanprodi | -                    | P   | enggi | una              |                                      |                  |      |                    |       |           |                                       |                                       |               |           |            |                  |      |
| :: | Dashboard                     | π                    | мв  | АН    | IMPOR DOSEN IMPO | R MAHASISWA                          | ٠                |      |                    |       |           |                                       |                                       |               |           |            |                  |      |
| 盦  | Program Studi                 |                      |     |       |                  |                                      | Username, Nama   |      | Level Akses        | -     | Perguruar | n Tinggi                              | Fakultas                              | Program Studi |           | Boleh A    | kses 👻           | Q    |
| *  | Pengguna                      | +                    | A   | ksi   | Username <>      | Nama                                 |                  | No.  | Identitas          | Level | Akses     | Organisasi                            |                                       |               | Gagal Aks | es         | Boleh Akses      |      |
|    | Verifikasi Akun               | 1                    | 1   | 0     | aulia            | Aulia Ullah, ST., M                  | Eng              | 1985 | 50618 201503 1 003 | Dosen |           | Teknik Elektro<br>UIN Sultan Syarif K | asim Riau > Fakultas Sains dan Teknol | ogi           |           |            | Ya               |      |
| •  | Dosen                         | 2                    | 1   | 8     | dosen12345       | dosen12345                           |                  | 1234 | 45                 | Dosen |           | Teknik Elektro<br>UIN Sultan Syarif K | asim Riau > Fakultas Sains dan Teknol | ogi           |           |            | Ya               |      |
| *  | Mahasiswa                     | 3                    | 1   | 8     | panduandosen     | Panduan Dosen                        |                  |      |                    | Dosen |           | Teknik Elektro<br>UIN Sultan Syarif K | asim Riau > Fakultas Sains dan Teknol | ogi           |           |            | Ya               |      |
| ٩  | Kegiatan Pembelajaran         | 4                    | 1   | 2     | panduanmahasiswa | Panduan mahasis<br>PA. Panduan Dosen | swa              |      |                    | Mahas | iswa      | Teknik Elektro<br>UIN Sultan Syarif K | asim Riau > Fakultas Sains dan Teknol | ogi           |           |            | Ya               |      |
|    | Pengumuman Kegiatan           | 5                    | 1   | 8     | rika             | Rika Susanti, ST.,                   | M.Eng            | 1977 | 70731 200710 2 003 | Dosen |           | Teknik Elektro<br>UIN Sultan Syarif K | asim Riau > Fakultas Sains dan Teknol | ogi           |           |            | Ya               |      |
|    | Mata Kuliah                   | 6                    | 1   | 8     | Teddy            | Dr. Teddy Purnam                     | irza, ST., M.Eng | 1974 | 41030 200701 1 017 | Dosen |           | Teknik Elektro<br>UIN Sultan Syarif K | asim Riau > Fakultas Sains dan Teknol | ogi           |           |            | Ya               |      |
| -  | Kelas Kuliah                  | На                   | lam | ian   | < < 1 -> >  dari | 1                                    |                  |      |                    |       |           |                                       |                                       |               | N         | /lenampill | kan 1 - 6 dari 6 | data |
| لد | Pendaftaran Peserta           |                      |     |       |                  |                                      |                  |      |                    |       |           |                                       |                                       |               |           |            |                  |      |

Lalu klik lalu muncul tampilan sebagai berikut. Kemudian masukkan data user yang ingin ditambahkan.

| ≡  | 🦉 MERDEKA BE                  | LAJAR PTKI           | 2 3 |
|----|-------------------------------|----------------------|-----|
| 8  | panduan prodi<br>panduanprodi | 🚓 Tambah Pengguna    |     |
|    | Dashboard                     | Username*            |     |
| 盦  | Program Studi                 |                      |     |
|    | Pengguna                      | Password             |     |
|    | Verifikasi Akun               |                      |     |
| •  | Dosen                         | Perlihatkan Password |     |
| Ť  | Mahasiswa                     |                      |     |
| ۲  | Kegiatan Pembelajaran         | Level Akses*         |     |
|    | Pengumuman Kegiatan           | -Level Akses         |     |
|    | Mata Kuliah                   | Boleh Akses?         |     |
| -  | Kelas Kuliah                  |                      |     |
| لح | Pendaftaran Peserta           | Informasi Personil   |     |
| 4  | Penerimaan Peserta            | Nomor Identitas*     |     |
| ۵  | Pendaftaran Kegiatan          |                      |     |
| ۵  | Penerimaan Kegiatan           | Nama*                |     |
| Z  | Nilai                         |                      |     |
| 0- | Ubah Password                 |                      |     |

Pilih level akses apakah user sebagai dosen atau mahasiswa, lalu klik simpan untuk menyimpan data user yang telah dimasukkan.

#### Verifikasi akun mahasiswa

Pilih "Verifikasi akun", lalu klik 📝

| ≡ | MERDEKA BELAJAR PTKI          |     |         |                                                                         |        |        |           |                                                                               |                     |             |                   |  |  |  |  |
|---|-------------------------------|-----|---------|-------------------------------------------------------------------------|--------|--------|-----------|-------------------------------------------------------------------------------|---------------------|-------------|-------------------|--|--|--|--|
| 8 | panduan prodi<br>panduanprodi |     | Verifik | ikasi Akun                                                              |        |        |           |                                                                               |                     |             |                   |  |  |  |  |
|   | Dashboard                     | ۵   |         |                                                                         |        |        |           |                                                                               |                     | Username, N | lama Q            |  |  |  |  |
| 盦 | Program Studi                 | #   | Aksi    | Aksi Username Nama No. Identitas Level Akses Organisasi Registrasi Pada |        |        |           |                                                                               |                     |             |                   |  |  |  |  |
|   | Pengguna                      | 1   | -       | regmhs                                                                  | regmhs | regmhs | Mahasiswa | Teknik Elektro<br>UIN Sultan Syarif Kasim Riau » Fakultas Salns dan Teknologi | 2023-08-18 09:26:49 |             | Diajukan          |  |  |  |  |
|   | Verifikasi Akun               | Hal | aman    | < < <b>1 ∨</b> > >                                                      | dari 1 |        |           |                                                                               |                     | м           | enampilkan 1 data |  |  |  |  |
| * | Dosen                         |     |         |                                                                         |        |        |           |                                                                               |                     |             |                   |  |  |  |  |
| Ť | Mahasiswa                     |     |         |                                                                         |        |        |           |                                                                               |                     |             |                   |  |  |  |  |
| ۲ | Kegiatan Pembelajaran         |     |         |                                                                         |        |        |           |                                                                               |                     |             |                   |  |  |  |  |

Setelah klik aksi maka akan muncul tampilan detai mahasiswa yang registrasi

| 8  | panduan prodi<br>panduanprodi | 🗶 Verifikasi Akun         |
|----|-------------------------------|---------------------------|
|    | Dashboard                     | Username                  |
| Ē  | Program Studi                 | regmhs                    |
| *  | Pengguna                      | Nama                      |
|    | Verifikasi Akun               | regmhs                    |
| *  | Dosen                         | No. Identitas             |
| Ť  | Mahasiswa                     | regmhs                    |
| \$ | Kegiatan Pembelajaran         | Organisasi                |
| P  | Pengumuman Kegiatan           | 14                        |
|    | Mata Kuliah                   | Dosen Pembimbing Akademik |
| a  | Kelas Kuliah                  | Tidak ada                 |
| لا | Pendaftaran Peserta           | Registrasi Pada           |
| 4  | Penerimaan Peserta            | 18 Agustus 2023           |
| Ê  | Pendaftaran Kegiatan          | Status Registrasi         |
| ۵  | Penerimaan Kegiatan           | Diajukan 👻                |
| X  | Nilai                         |                           |
| 0- | Ubah Password                 | SIMPAN DATAL              |

Jika belum ada dosen PA maka bisa di tambahkan. Untuk menyetujui pilih "**Status Registrasi**" kemudian pilih "**diterima**" atau "**ditolak**". Klik **simpan** untuk menyimpan data yang telah dimasukkan

## Menambah Kegiatan Pembelajaran

Penambahan ini adalah 8 kegiatan selain pertukaran mahasiswa seperti asistensi mengajar, kegiatan wirausaha, magang/praktik kerja, Membangun desa/ KKN Tematik, Moderasi beragama, Penelitian/riset, Proyek kemanusiaan dan studi/proyek independen. Setiap prodi dapat menawarkan kegiatan ini agar bisa diambil oleh mahasiswa di luar prodinya.

Untuk menambahkan kegiatan klik "Kegiatan Pembelajaran" maka akan muncul tampilan

| 8  | panduan prodi<br>panduanprodi | 📚 Tambah Kegiatan Pembelajaran                                                                          |                                                                                                    |
|----|-------------------------------|----------------------------------------------------------------------------------------------------|----------------------------------------------------------------------------------------------------|
|    | Dashboard                     | Apabila kegiatan pembelajaran ini ditawarkan ke mahasiswa, maka nama dan alamat Lembaga/Perusahaan M    | tra, deskripsi, dan capaian pembelajaran lulusan dapat dilihat oleh mahasiswa. Sebaliknya, dokumen kerja 🛛 🗶 |
| 盦  | Program Studi                 | sama tidak dapat diakses mahasiswa.                                                                     |                                                                                                    |
| ** | Pengguna                      | 🚯 Nama dan alamat Lembaga/Perusahaan Mitra, serta dokumen kerja sama tidak dapat diubah setelah pengaju | n. ×                                                                                                    |
|    | Verifikasi Akun               |                                                                                                    |                                                                                                    |
| *  | Dosen                         | Bentuk Kegiatan Pembelajaran                                                                            |                                                                                                    |
| Ť  | Mahasiswa                     | modelidar delograma                                                                                     |                                                                                                    |
| -  | Kegiatan Pembelajaran         | Nama Lembaga/Perusahaan Mitra*                                                                          | Alamat*                                                                                                    |
|    | Pengumuman Kegiatan           | LUM                                                                                                    | r chailteau                                                                                                  |
|    | Mata Kuliah                   | Deskripsi Kegiatan Pembelajaran*                                                                        |                                                                                                    |
| -  | Kelas Kuliah                  | Bentuk -   B I <u>U</u>   <u>A</u> -   2= t=   ← →   % ⊡ Loop   [6] Sumber 20                           |                                                                                                    |
| لد | Pendaftaran Peserta           | Pelatihan moderasi                                                                                      |                                                                                                    |
| 4  | Penerimaan Peserta            |                                                                                                    |                                                                                                    |
| ۵  | Pendaftaran Kegiatan          |                                                                                                    |                                                                                                    |
| ۵  | Penerimaan Kegiatan           |                                                                                                    |                                                                                                    |
|    | Nilai                         |                                                                                                    |                                                                                                    |
| 0- | Ubah Password                 | SIMPAN BATAL                                                                                            |                                                                                                    |

Masukkan data dengan memilih "**Bentuk kegiatan Pembelajaran**", dan data lainnya. Klik "Simpan" bila semua data telah lengkap. Kemudian akan muncul tampilan pelengkapan data selanjutnya.

| 8       | panduan prodi<br>panduanprodi | \$ | а к  | (egistan Pembelajaran                                  |         |             |                   |                                                                               |    |                         |      |            |             |                       |             |      |
|---------|-------------------------------|----|------|--------------------------------------------------------|---------|-------------|-------------------|-------------------------------------------------------------------------------|----|-------------------------|------|------------|-------------|-----------------------|-------------|------|
| ::      | Dashboard                     | (  | Ð    | Data "Moderasi Beragama" untuk "LSM" berhasil ditambah |         |             |                   |                                                                               |    |                         |      |            |             |                       | ×           |      |
| â       | Program Studi                 | τ  | AMB  | АН                                                     | ٥       |             |                   |                                                                               |    | Bentuk Kegiatan         | Ŧ    | Nama Lemi  | baga        | Status                |             | Q    |
| *       | Pengguna                      | =  | ļ    | ksi                                                    | Dokumen | Penyetaraan | Bentuk Kegiatan 🔨 | Program Studi                                                                 | Le | embaga/Perusahaan Mitra | Sta  | tus        | Proses      |                       |             |      |
|         | Verifikasi Akun               | 1  | /    | 8                                                      | 123     | 🔲 0 SKS     | Moderasi Beragama | Teknik Elektro<br>UIN Sultan Svarif Kasim Riau > Fakultas Sains dan Teknologi | LS | SM<br>kanbaru           | Belu | m Diajukan | Belum memas | sukkan penyetaraan bo | bot SKS     |      |
| *       | Dosen                         | На | alam | ian                                                    | < < 1 - | > >  dari 1 |                   |                                                                               |    |                         |      |            |             | Menan                 | npilkan 1 d | data |
| Ť       | Mahasiswa                     |    |      |                                                        |         |             |                   |                                                                               |    |                         |      |            |             |                       |             |      |
| <b></b> | Kegiatan Pembelajaran         |    |      |                                                        |         |             |                   |                                                                               |    |                         |      |            |             |                       |             |      |
|         |                               |    |      |                                                        |         |             |                   |                                                                               |    |                         |      |            |             |                       |             |      |

Selanjutnya memasukkan penyetaraan bobot SKS dari kegiatan. Klik maka akan muncul tampilan

| = | 🦉 MERDEKA BE                  | BELAJAR PTKI                                     | 29                                           |  |  |  |  |  |  |  |  |  |  |  |
|---|-------------------------------|--------------------------------------------------|----------------------------------------------|--|--|--|--|--|--|--|--|--|--|--|
| 8 | panduan prodi<br>panduanprodi | Penyetaraan Bobot SKS : Moderasi Beragama di LSM | vlaraan Bobot SKS - Moderasi Beregama di LSM |  |  |  |  |  |  |  |  |  |  |  |
|   | Dashboard                     | TAMBAH KELOLA KEGIATAN PEMBELAJARAN 🌣            |                                              |  |  |  |  |  |  |  |  |  |  |  |
| 盦 | Program Studi                 | # Aksi Urutan Ekuivalensi MK                     | Bobot SKS                                    |  |  |  |  |  |  |  |  |  |  |  |
|   | Pengguna                      | Tidak ada data                                   |                                              |  |  |  |  |  |  |  |  |  |  |  |
|   | Verifikasi Akun               | Juniah                                           | 0                                            |  |  |  |  |  |  |  |  |  |  |  |
| * | Dosen                         |                                                  |                                              |  |  |  |  |  |  |  |  |  |  |  |
| ŧ | Mahasiswa                     |                                                  |                                              |  |  |  |  |  |  |  |  |  |  |  |
| 9 |                               |                                                  |                                              |  |  |  |  |  |  |  |  |  |  |  |

Tambahkan matakuliah ekuivalensi yang telah ditetapkan prodi dengan klik tombol "**Tambah**". Tampilan berikutnya adalah

| ≡        | 🦉 MERDEKA BE                  | ELAJAR PTKI                                               | 29 |
|----------|-------------------------------|-----------------------------------------------------------|----|
| 8        | panduan prodi<br>panduanprodi | 🔲 Tambah Penyetaraan Bobot SKS : Moderasi Beragama di LSM |    |
|          | Dashboard                     | Kelompok                                                  |    |
| 盦        | Program Studi                 | 🔿 Mata Kuliah                                             |    |
| *        | Pengguna                      | Gott skill     Soft skill                                 |    |
|          | Verifikasi Akun               | Urutan                                                    |    |
| *        | Dosen                         | Otomatis                                                  |    |
| Ť        | Mahasiswa                     | Nama*                                                     |    |
| <b>o</b> |                               | Kepemimpinan                                              |    |
|          | Pengumuman Kegiatan           | SKS                                                       |    |
|          | Mata Kuliah                   | 4 🗢                                                       |    |
| -        | Kelas Kuliah                  |                                                           |    |
| ځ        | Pendaftaran Peserta           |                                                           |    |
| 4        | Penerimaan Peserta            |                                                           |    |
| Ê        | Pendaftaran Kegiatan          |                                                           |    |
| ۵        | Penerimaan Kegiatan           |                                                           |    |
| ⊠~       | Nilai                         | SIMPAN BATAL                                              |    |

Masukkan jenis penyetaraannya lalu pilih tombol "Simpan".

Catatan : Pastikan jumlah matakuliah penyetaraan berjumlah 20 SKS. Setelah disimpan maka detail penyetaraan akan tampil di halaman informasi kegiatan.

| =  | E MERDEKA BELAJAR PTKI        |   |     |           |                                                                                           |                          |        |  |  |  |          |  |  |  |
|----|-------------------------------|---|-----|-----------|-------------------------------------------------------------------------------------------|--------------------------|--------|--|--|--|----------|--|--|--|
| 8  | panduan prodi<br>panduanprodi | 5 | Per | iyetaraar | an Bobot SK                                                                               | (S : Moderasi Beragama d | li LSM |  |  |  |          |  |  |  |
|    | Dashboard                     | ( |     | ata "Kep  | a "Kepemimpinan" berhasil ditambah X                                                      |                          |        |  |  |  |          |  |  |  |
| 盦  | Program Studi                 | ъ | MBA | I KEL     | KELOLA KEGIATAN PEMBELAJARAN COPY PENYETARAAN INI 14 SKSI KE KEGIATAN PEMBELAJARAN LAIN 🌣 |                          |        |  |  |  |          |  |  |  |
| ** | Pengguna                      | # | Ak  | si        | Urutan                                                                                    | Ekuivalensi MK           |        |  |  |  | Bobot SK |  |  |  |
|    | Verifikasi Akun               |   |     |           |                                                                                           | Hard Skill               |        |  |  |  |          |  |  |  |
| ÷  | Dosen                         | 1 | 1   |           | 1                                                                                         | Kepemimpinan             |        |  |  |  |          |  |  |  |
| +  | Mahasiswa                     |   |     |           |                                                                                           | Jumlah                   |        |  |  |  |          |  |  |  |
| 9  | Kegiatan Pembelajaran         |   |     |           |                                                                                           |                          |        |  |  |  |          |  |  |  |

Selanjutnya kegiatan perlu diajukan agar bisa diverifikasi admin kementerian agama. Proses pengajuan

KELOLA KEGIATAN PEMBELAJARAN

, maka akan muncul tampilan

| ≡  | MERDEKA BELAJAR PTKI          |    |        |                       |         |             |                          |                                                                               |           |                    |              |           |        |                  |    |
|----|-------------------------------|----|--------|-----------------------|---------|-------------|--------------------------|-------------------------------------------------------------------------------|-----------|--------------------|--------------|-----------|--------|------------------|----|
|    | panduan prodi<br>panduanprodi | ۲  | 1 Kegi | Kegiatan Pembelajaran |         |             |                          |                                                                               |           |                    |              |           |        |                  |    |
| :: | Dashboard                     | ТА | мван   | \$                    | ×       |             |                          |                                                                               | Bentuk Ke | giatan 👻           | Nama Lembaga |           | Status | ~ C              | ۲  |
| 盦  | Program Studi                 | =  | Aks    | iC                    | Dokumen | Penyetaraan | Bentuk Kegiatan $\wedge$ | Program Studi                                                                 |           | Lembaga/Perusahaan | Mitra        | Status    |        | Proses           |    |
| *  | Pengguna                      | 1  | ∕ î    | ×.                    | 989     | 🔲 4 SKS     | Moderasi Beragama        | Teknik Elektro<br>UIN Sultan Syarif Kasim Riau > Fakultas Sains dan Teknologi |           | LSM<br>Pekanbaru   |              | Belum Dia | ajukan | AJUKAN           |    |
|    | Verifikasi Akun               | На | laman  | к                     | < 1 ->  | >∣ dari 1   |                          |                                                                               |           |                    |              |           | М      | lenampilkan 1 da | ta |
| ÷  | Dosen                         |    |        |                       |         |             |                          |                                                                               |           |                    |              |           |        |                  |    |
| *  | Mahasiswa                     |    |        |                       |         |             |                          |                                                                               |           |                    |              |           |        |                  |    |
| -  | Kegiatan Pembelajaran         |    |        |                       |         |             |                          |                                                                               |           |                    |              |           |        |                  |    |
|    |                               |    |        |                       |         |             |                          |                                                                               |           |                    |              |           |        |                  |    |

Klik ajukan untuk mengajukan kegiatan. Setelah itu tinggal menunggu persetujuan admin kementerian.

Setelah diterima admin kementerian, maka tampilan akan berubah seperti berikut

| 8            | panduan prodi<br>panduanprodi |   | 🔉 Keg  | jiatan Pembelajaran |           |             |                          |                                                                               |                          |      |         |          |                  |          |
|--------------|-------------------------------|---|--------|---------------------|-----------|-------------|--------------------------|-------------------------------------------------------------------------------|--------------------------|------|---------|----------|------------------|----------|
|              | Dashboard                     | Т | AMBAH  | 1                   | \$        |             |                          |                                                                               | Bentuk Kegiatan          | N    | Nama Le | mbaga    | Status           | ~ Q      |
| 盦            | Program Studi                 | + | Aks    | si                  | Dokumen   | Penyetaraan | Bentuk Kegiatan $\wedge$ | Program Studi                                                                 | Lembaga/Perusahaan Mitra | Sta  | atus    | Proses   |                  |          |
| *            | Pengguna                      | 1 | 1      | ×                   | 100       | 🗍 4 SKS     | Moderasi Beragama        | Teknik Elektro<br>UIN Sultan Syarif Kasim Riau > Fakultas Sains dan Teknologi | LSM<br>Pekanbaru         | Dite | erima   | TAWARKAN | TIDAK DITAWARKAN |          |
|              | Verifikasi Akun               | н | alamar | n  k                | < < 1 > > | > >  dari 1 |                          |                                                                               |                          |      |         |          | Menampilk        | an 1 dat |
| •            | Dosen                         |   |        |                     |           |             |                          |                                                                               |                          |      |         |          |                  |          |
| Ť            | Mahasiswa                     |   |        |                     |           |             |                          |                                                                               |                          |      |         |          |                  |          |
| <del>)</del> | Kegiatan Pembelajaran         |   |        |                     |           |             |                          |                                                                               |                          |      |         |          |                  |          |

Klik tombol "Tawarkan" maka kegiatan akan muncul pada halaman utama kegiatan merpati.

## Pengumuman Kegiatan Pembelajaran

Kegiatan pembelajaran yang telah diusulkan, dapat diumumkan agar tampil pada halaman utama kegiatan dan bisa diambil oleh mahasiswa yang berminat.

Pilih "Pengumuman Kegiatan" lalu lengkapi data yang diperlukan. Lalu klik "Simpan" untuk menyimpan data.

| ≡        | MERDEKA BE                    | ELAJAR PTKI                  |
|----------|-------------------------------|------------------------------|
| 8        | panduan prodi<br>panduanprodi | Tambah Pengumuman Kegiatan   |
|          | Dashboard                     | Bentuk Kegiatan Pembelajaran |
| <u>ش</u> | Program Studi                 | Asistensi Mengajar 👻         |
| *        | Pengguna                      | *IubuL                       |
|          | Verifikasi Akun               |                              |
| -        | Dosen                         | Tanggal*                     |
| Ť        | Mahasiswa                     | 18-08-2023                   |
| \$       | Kegiatan Pembelajaran         | Publikasi?                   |
|          |                               |                              |
|          | Mata Kuliah                   | lsi*                         |
| <b>.</b> | Kelas Kuliah                  | Bentuk - B I U A. := := - +  |
| ځ        | Pendaftaran Peserta           |                              |
| Ŧ        | Penerimaan Peserta            |                              |
| ۵        | Pendaftaran Kegiatan          |                              |
| Ê        | Penerimaan Kegiatan           |                              |
| Z        | Nilai                         | SIMPAN BATAL                 |

## Menambahkan matakuliah

Klik "Mata Kuliah" maka akan muncul semua matakuliah yang pernah dimasukkan sesuai semesternya.

| ≡        | 🦉 MERDEKA BE                  | ELA                                    | JA                                                                                                    | AR F   | этк    | a     |                                   |                 |  |          |  |       |                                             |                                     |                       | 3         |
|----------|-------------------------------|----------------------------------------|----------------------------------------------------------------------------------------------------|--------|--------|-------|-----------------------------------|-----------------|--|----------|--|-------|---------------------------------------------|-------------------------------------|-----------------------|-----------|
| 8        | panduan prodi<br>panduanprodi | •                                      |                                                                                                    | Aata H | Kuliah | 1     |                                   |                 |  |          |  |       |                                             |                                     |                       |           |
|          | Dashboard                     | τ/                                     | AME                                                                                                    | ван    | ۵      |       |                                   |                 |  | Nama     |  | Pergu | ruan Tinggi                                 | Fakultas                            | Program Studi         | Q         |
| 盦        | Program Studi                 | =                                      | 1                                                                                                    | Aksi   | Ко     | de    | Nama ^                            | Tahun Kurikulum |  | Semester |  | SKS   | Program Studi                               |                                     |                       | File      |
| *        | Pengguna                      | 1                                      | 1                                                                                                    |        | PTE    | 1549  | Frekuensi Radio & Gelombang Mikro | 2015            |  | 5        |  | 3     | Teknik Elektro<br>UIN Sultan Syarif Kasim I | Rau > Fakultas Sains dan Teknologi  |                       |           |
| P        | Verifikasi Akun               | 2                                      | 2 🖍 🖥 PTE3703 Instrumentasi Industri Berbasis Visual 2015 7 2 Teknik Elektro UHI Sultan Syarif Kasim Rau - Fakultas Sains dan Teknologi |        |        |       |                                   |                 |  |          |  |       |                                             |                                     |                       |           |
| *        | Dosen                         | 3                                      | 3 🖍 🛱 PTE1550 Jaringan Telekomunikasi 2015 5 3 Teknik Elektro<br>UNI Sahan syed Kasim Rau - Faulus Sana dan Telenologi                  |        |        |       |                                   |                 |  |          |  |       |                                             |                                     |                       |           |
| Ť        | Mahasiswa                     | 4 🖍 🛱 PTE1314 Sinyal dan Sistem 2015 3 |                                                                                                    |        |        |       |                                   |                 |  |          |  | 3     | Teknik Elektro<br>UIN Sultan Syarif Kasim I | Riau > Fakultas Sains dan Teknologi |                       |           |
| ٢        | Kegiatan Pembelajaran         | 5                                      | 1                                                                                                    | 2      | PTE    | 51315 | Sistem Digital                    | 2015            |  | 3        |  | 3     | Teknik Elektro<br>UIN Sultan Syarif Kasim I | Riau > Fakultas Sains dan Teknologi |                       |           |
|          | Pengumuman Kegiatan           | 6                                      | 1                                                                                                    |        | PTE    | 1759  | Sistem Komunikasi Nirkabel        | 2015            |  | 7        |  | 3     | Teknik Elektro<br>UIN Sultan Syarif Kasim I | Riau > Fakultas Sains dan Teknologi |                       |           |
| •        | Mata Kuliah                   | 7                                      | 1                                                                                                    | 1      | PTE    | 51740 | Teknik Keandalan                  | 2015            |  | 7        |  | 2     | Teknik Elektro<br>UIN Sultan Syarif Kasim I | iau > Fakultas Sains dan Teknologi  |                       |           |
| -        | Kelas Kuliah                  | На                                     | alan                                                                                                    | nan    | I< 4   | (1~)  | >  dari 1                         |                 |  |          |  |       |                                             |                                     | Menampilkan 1 - 7 dar | ri 7 data |
| <u>ح</u> | Pendaftaran Peserta           |                                        |                                                                                                    |        |        |       |                                   |                 |  |          |  |       |                                             |                                     |                       |           |
| Ŧ        | Penerimaan Peserta            |                                        |                                                                                                    |        |        |       |                                   |                 |  |          |  |       |                                             |                                     |                       |           |
| Ê        | Pendaftaran Kegiatan          |                                        |                                                                                                    |        |        |       |                                   |                 |  |          |  |       |                                             |                                     |                       |           |
| Ê        | Penerimaan Kegiatan           |                                        |                                                                                                    |        |        |       |                                   |                 |  |          |  |       |                                             |                                     |                       |           |
|          | Penerimaan Kegiatan           |                                        |                                                                                                    |        |        |       |                                   |                 |  |          |  |       |                                             |                                     |                       |           |

Untuk menambah matakuliah baru maka klik TAMBAH, lalu akan muncul tampilan

| =        | 🦉 MERDEKA BI                  | ELAJAR PTKI                                |
|----------|-------------------------------|--------------------------------------------|
| 8        | panduan prodi<br>panduanprodi | Program Studi*<br>Teknik Elektro           |
|          | Dashboard                     |                                            |
| 盦        | Program Studi                 | Kode*                                      |
| *        | Pengguna                      |                                            |
|          | Verifikasi Akun               | valla                                      |
| ÷        | Dosen                         | Tahun Kutikulum Camaetar CKC               |
| Ť        | Mahasiswa                     |                                            |
| ٢        | Kegiatan Pembelajaran         | Deskripsi                                  |
|          | Pengumuman Kegiatan           |                                            |
| •        | Mata Kuliah                   |                                            |
| -        | Kelas Kuliah                  |                                            |
| <u>ح</u> | Pendaftaran Peserta           | Prasyarat                                  |
| Ŧ        | Penerimaan Peserta            |                                            |
| ۵        | Pendaftaran Kegiatan          |                                            |
| ۵        | Penerimaan Kegiatan           |                                            |
| Z        | Nilai                         | File CPL. CPMK. RPS (format PDF. max 8 MB) |
| 07       | Ubah Password                 | SIMPAN BATAL                               |

Lengkapi data, kemudian simpan data yang telah dimasukkan. Data matakuliah ini akan terdaftar sebagai kurikulum prodi yang bisa digunakan kembali pada semester berikutnya.

## Membuat kelas matakuliah yang ditawarkan

Pilih "Kelas Kuliah" lalu pilih tombol TAMBAH maka akan muncul tampilan

| ≡  | 🦉 MERDEKA BE                  | ELAJAR PTKI                      |            |          |   |            |  |
|----|-------------------------------|----------------------------------|------------|----------|---|------------|--|
| 8  | panduan prodi<br>panduanprodi | 📑 Tambah Kelas Kuliah            |            |          |   |            |  |
| == | Dashboard                     | Semester                         |            |          |   |            |  |
| 盦  | Program Studi                 | Ganjil 2023/2024                 |            |          |   |            |  |
| *  | Pengguna                      | Mata Kuliah                      |            |          |   |            |  |
| P  | Verifikasi Akun               | PTE1740 - Teknik Keandalan       |            |          | Ŧ |            |  |
| ÷  | Dosen                         | Kelas                            |            |          |   |            |  |
| Ť  | Mahasiswa                     | A +                              |            |          |   |            |  |
| ٢  | Kegiatan Pembelajaran         | Dosen                            |            |          |   |            |  |
| P  | Pengumuman Kegiatan           | Dr. Teddy Purnamirza, ST., M.Eng |            |          | * |            |  |
|    | Mata Kuliah                   | Hari                             | Mulai      | Selesai  |   | Zona Waktu |  |
| -  |                               | Senin -                          | 12:00 AM O | 12:00 AM | 0 | WIB ~      |  |
| لح | Pendaftaran Peserta           | Kuota                            |            |          |   |            |  |
| F  | Penerimaan Peserta            | 0                                |            |          |   |            |  |
| Ê  | Pendaftaran Kegiatan          |                                  |            |          |   |            |  |
| -  | Penerimaan Keniatan           |                                  |            |          |   |            |  |

Selanjutnya, isikan data matakuliah lalu "**simpan**" jika sudah selesai. Setelah kelas kuliah dibuat, maka matakuliah yang ditawarkan akan muncul pada halaman utama merpati.

#### Persetujuan pendaftaran kuliah

Pilih pendaftaran peserta

| 8           | panduan prodi<br>panduanprodi                | 2  | 2 F  | Penda | aftaran Peserta     | ke Perguruan Tinggi Lain                                       |           |                         |                                                                         |         |                                 |            |                       |              |                   |                   |           |       |
|-------------|----------------------------------------------|----|------|-------|---------------------|----------------------------------------------------------------|-----------|-------------------------|-------------------------------------------------------------------------|---------|---------------------------------|------------|-----------------------|--------------|-------------------|-------------------|-----------|-------|
|             | Dashboard                                    |    | i)   | Kela  | s kuliah yang dii   | ikuti mahasiswa anda berwarna merah da                         | an hijau. | Apabila b               | perwarna merah, berarti ada per                                         | ngajua  | n yang belum disetujui Pem      | nbimbing / | Akademik, ata         | au ada penga | juan yang harus   | dicek apakah dite | ruskan ke | ×     |
| 盦           | Program Studi                                | p  | rogr | ram s | studi tujuan atau   | u ditolak. Kolom Belum Diajukan, Belum D                       | iproses,  | dan Diter               | rima menggunakan format X / ١                                           | (, dima | ina X adalah jumlah mahasi      | iswa anda  | , dan Y adalal        | h jumlah mah | iasiswa dari selu | ruh perguruan tin | ggi.      |       |
| *           | Pengguna                                     | 4  | *    |       |                     |                                                                |           |                         | Ganjil 2023/2024 👻                                                      | Mata    | Kuliah Per                      | rguruan Ti | nggi                  | Fakultas     |                   | Program Studi     |           | ٩     |
|             | Verifikasi Akun                              | +  | A    | ksi   | Semester ^          | Mata Kuliah                                                    | Kelas     | Program                 | n Studi                                                                 |         | Dosen                           |            | Jadwal                |              | Belum<br>Diajukan | Belum<br>Diproses | Diterima  | Kuota |
| <b>*</b>    | Dosen                                        | 1  | =    | ₹~    | Ganjil<br>2023/2024 | Akhlak dan Tasawuf<br>INS.1321                                 | A         | Hukum T<br>IAIN Ternst  | 'atanegara Islam (Siyasah Syar'iyy<br>te > Fekultas Syariah             | ah)     | Samad Umarama, M.SI.            |            | Selasa, 16:10<br>WIT  | s.d. 17:50   | 0/1               | 0/0               | 0/0       | 5     |
| T           | Mahasiswa                                    | 2  | =    | ₹,    | Ganjil<br>2023/2024 | Al-Masail Fiqhiyyah al-Haditsah (offline)<br>AHS.21710         | A         | Hukum K                 | <mark>(eluarga Islam (Ahwal Al-Syakhshi</mark><br>te > Fekultes Synriah | yyah)   | Muhrim Djakat, M.Si             |            | Senin, 13:10 s<br>WIT | s.d. 14:50   | 0/0               | 0/0               | 0/0       | 10    |
| ₽<br>□      | Kegiatan Pembelajaran<br>Pengumuman Kegiatan | 3  | 8 =  | ₹.,   | Ganjil<br>2023/2024 | Al-Qawaid Fiqhiyyah/Fiqh Kontemporer<br>(offline)<br>AHS.21508 | A         | Hukum K                 | teluarga Islam (Ahwal Al-Syakhshi<br>te > Fakultas Syariah              | yyah)   | Dr. Fatum Abubakar, M.Ag        |            | Selasa, 13:10<br>WIT  | s.d. 14:50   | 0/0               | 0/0               | 0/0       | 10    |
|             | Mata Kuliah                                  | 4  | =    | ₹~    | Ganjil<br>2023/2024 | AMDAL<br>810 5793                                              | A         | Biologi<br>UIN Raden    | Fatah > Fakultas Sains dan Teknologi                                    |         | Dr. Ledis Heru Saryono Putro    | D          | Kamis, 13:00<br>WIB   | s.d. 15:30   | 0 / 0             | 0/0               | 0/0       | 10    |
| <b>a</b>    | Kelas Kuliah                                 | ę  | 5 =  |       | Ganjil<br>2023/2024 | ANALISIS DATA KATEGORIK<br>FST 6094306                         | A         | MATEMA<br>UIN Syarif I  | k <b>TIKA</b><br>Hidayatullah Jakarta ≻ Fakultas Sains dar              |         | Madona Yunita Wijaya, M.Sc      |            | Jumat, 13:00<br>WIB   | s.d. 15:30   | 0/0               | 0/0               | 0/0       | 10    |
| <u>&gt;</u> | Pendaftaran Peserta                          |    | 5 =  |       | Ganjil              | Bimbingan Penulisan Karya Ilmiah                               | A         | Teknologi<br>Hukum E    | konomi Syariah (Muamalah)                                               |         | Dr. Abd Rauf Wajo, S.H., M.A    | Ag         | Selasa, 14:50         | s.d. 16:30   | 0/1               | 0/0               | 0/0       | 5     |
| 4           | Penerimaan Peserta                           | Ι. |      |       | 2023/2024           | SEI.31703                                                      |           | IAIN Ternst             | te > Fakultas Syariah                                                   |         |                                 |            | WIT                   | 1.18.00      |                   |                   |           |       |
| ۵           | Pendaftaran Kegiatan                         | ľ  | =    |       | Ganjil<br>2023/2024 | Bimbingan Penulisan Karya Ilmiah<br>(offline)<br>SEI.31703     | A         | IAIN Ternat             | ieluarga Islam (Ahwal Al-Syakhshi<br>te > Fekultes Syerieh              | yyah)   | Agus Salim Bujang, S.Sos., N    | MA         | Selasa, 15:40<br>WIT  | s.d. 17:20   | 0/0               | 0/0               | 0/0       | 10    |
| Ĥ           | Penerimaan Kegiatan                          | 8  | 3 =  | ₹~    | Ganjil<br>2023/2024 | Bioinformatika<br>22060512F03                                  | A         | Teknik In<br>UIN Maular | <b>formatika</b><br>ne Melik Ibrehim Meleng > Fekultos Seins            | dan     | Supriyono, M.Kom                |            | Selasa, 06:30<br>WIB  | s.d. 09:00   | 0/0               | 0/0               | 0/0       | 10    |
| X           | Nilai                                        |    |      |       | Ganiil              | Piokimia Komputari                                             |           | Teknologi               |                                                                         |         | Dr. Dina Durli Sativarti M Si   |            | lumat 00:20           | e d 11:00    | 0.40              | 0.(0              | 0.40      | 10    |
| 07          | Ubah Password                                |    |      |       | 2023/2024           | KI217D04                                                       | A         | UIN Sunan               | Gunung Djeti Bandung > Fakultas Sains (                                 | lan     | Di. nilla buul Satiyarti, M.Si. |            | WIB                   | s.u. 11:00   | 070               | 070               | 070       | •     |

Untuk menyetujui pendaftaran matakuliah yang diminati mahasiswa, klik aksi pada nama matakuliah yang akan diajukan. Bisa gunakan tab pencarian pada sisi kanan atas untuk menemukan dengan cepat matakuliah yang dicari.

| 8           | panduan prodi<br>panduanprodi | ٤   | Pendaftar                                                               | an Peserta ke Pergu  | uan Tinggi Lain   |                                                                               |              |                       |                |                  |   |  |  |
|-------------|-------------------------------|-----|-------------------------------------------------------------------------|----------------------|-------------------|-------------------------------------------------------------------------------|--------------|-----------------------|----------------|------------------|---|--|--|
|             | Dashboard                     | G   | ) Pemroses                                                              | san dilakukan terhad | ap mahasiswa d    | engan status 'Belum Diajukan oleh Prodi asal'.                                |              |                       |                |                  | × |  |  |
| 盦           | Program Studi                 |     |                                                                         |                      |                   |                                                                               |              |                       |                |                  |   |  |  |
| *           | Pengguna                      | Sei | nester                                                                  |                      | Ganjil 2023/202   | 4                                                                             |              |                       |                |                  |   |  |  |
|             |                               | Ma  | Late Kulleh         Sinyal dan Sistem (PTE1314)         Keles         B |                      |                   |                                                                               |              |                       |                |                  |   |  |  |
|             | Verifikasi Akun               | Per | rguruan Tinç                                                            | ıgi / Fakultas       | UIN Sultan Syari  | f Kasim Riau / Fakultas Sains dan Teknologi                                   | Program Stu  | 6                     | Teknik Elektro |                  |   |  |  |
| •           | Dosen                         | Jac | lawi                                                                    |                      | Selasa, 08:00 s.o | 1. 09:00 WIB                                                                  | Dosen        |                       | Panduan Dosen  |                  |   |  |  |
|             | bosch                         | Bel | um Diajuka                                                              | 1                    | 1                 |                                                                               | Belum Dipros | es / Diterima / Kuota | 0/0/5          |                  |   |  |  |
| Ť           | Mahasiswa                     |     | PESER                                                                   | ТА                   |                   |                                                                               |              |                       |                |                  |   |  |  |
| ۲           | Kegiatan Pembelajaran         |     |                                                                         |                      |                   |                                                                               |              |                       |                |                  |   |  |  |
|             | Pengumuman Kegiatan           | \$  | ‡ NIM                                                                   | Nama                 |                   | Organisasi                                                                    |              | Status                |                | Aksi             |   |  |  |
|             | Mata Kuliah                   |     | 1 -                                                                     | Panduan mahasisv     | /a                | Teknik Elektro<br>UIN Sultan Syarif Kasim Riau > Fakultas Sains dan Teknologi |              | Belum diajukan oleh   | Prodi asal     | DIAJUKAN DITOLAK |   |  |  |
| <b></b>     | Kelas Kuliah                  |     |                                                                         |                      |                   |                                                                               |              |                       |                |                  |   |  |  |
| <u>&gt;</u> | Pendaftaran Peserta           |     |                                                                         |                      |                   |                                                                               |              |                       |                |                  |   |  |  |
| 4           | Penerimaan Peserta            |     |                                                                         |                      |                   |                                                                               |              |                       |                |                  |   |  |  |

Klik DIAJUKAN, maka matakuliah tersebut akan didaftarkan ke prodi penyelenggara

| 8         | panduan prodi<br>panduanprodi | ₹   | Pendafi   | taran P    | eserta ke Pergu  | ruan Tinggi Lain           |                                                              |                   |                                   |                                  |      |
|-----------|-------------------------------|-----|-----------|------------|------------------|----------------------------|--------------------------------------------------------------|-------------------|-----------------------------------|----------------------------------|------|
| ::        | Dashboard                     | í   | ) Pemro   | osesan o   | lilakukan terhac | lap mahasiswa dengan st    | atus 'Belum Diajukan oleh Prodi as                           | al'.              |                                   |                                  | ×    |
| 盦         | Program Studi                 |     |           |            |                  |                            |                                                              |                   |                                   |                                  |      |
|           | Pengguna                      | Ser | nester    |            |                  | Ganjil 2023/2024           |                                                              |                   |                                   |                                  |      |
| _         |                               | Ma  | ta Kuliah | ı          |                  | Sinyal dan Sistem (PTE13   | 14)                                                          |                   | Kelas                             | В                                |      |
|           | Verifikasi Akun               | Per | guruan T  | Tinggi / I | Fakultas         | UIN Sultan Syarif Kasim R  | iau / Fakultas Sains dan Teknologi                           |                   | Program Studi                     | Teknik Elektro                   |      |
|           | Dosen                         | Jad | twal      |            |                  | Selasa, 08:00 s.d. 09:00 W | 1B                                                           |                   | Dosen                             | Panduan Dosen                    |      |
|           | bosch                         | Bel | um Diaju  | ukan       |                  | 0                          |                                                              |                   | Belum Diproses / Diterima / Kuota | 1/0/5                            |      |
| Ť         | Mahasiswa                     |     | PES       | SERTA      |                  |                            |                                                              |                   |                                   |                                  |      |
| ۲         | Kegiatan Pembelajaran         |     |           |            |                  |                            |                                                              |                   |                                   |                                  |      |
|           | Pengumuman Kegiatan           | +   | * NIM     |            | Nama             |                            | Organisasi                                                   |                   |                                   | Status                           | Aksi |
|           | Mata Kuliah                   | 1   | 1 -       |            | Panduan mahas    | iswa                       | Teknik Elektro<br>UIN Sultan Syarif Kasim Riau > Fakultas Sa | ins dan Teknologi |                                   | Belum diproses oleh Prodi tujuan |      |
| <b>67</b> | Kelas Kuliah                  |     |           |            |                  |                            |                                                              |                   |                                   |                                  |      |
| 2         | Pendaftaran Peserta           |     |           |            |                  |                            |                                                              |                   |                                   |                                  |      |
| 4         | Penerimaan Peserta            |     |           |            |                  |                            |                                                              |                   |                                   |                                  |      |

Selanjutnya menunggu proses seleksi yang dilakukan prodi penyelenggara.

#### Menyeleksi dan menerima mahasiswa (status sebagai prodi penyelenggara)

Klik Penerimaan peserta

| ≡  | 🦉 MERDEKA BE                  | ELA | JA | R PTKI                 |                              |       |                                                    |                             |   |               |        |                      |                |       |            |          | Ð     |
|----|-------------------------------|-----|----|------------------------|------------------------------|-------|----------------------------------------------------|-----------------------------|---|---------------|--------|----------------------|----------------|-------|------------|----------|-------|
| 8  | panduan prodi<br>panduanprodi | 4   | P  | enerimaan Peserta di I | Perguruan Tinggi Anda        |       |                                                    |                             |   |               |        |                      |                |       |            |          |       |
| :: | Dashboard                     | 4   | ×  |                        |                              |       |                                                    | Ganjil 2023/2024            | - | Mata Kuliah   |        | Perguruan Tinggi     | Fakultas       |       | Program St | udi      | ٩     |
| 盦  | Program Studi                 | +   | Ak | si Semester ^          | Mata Kuliah                  | Kelas | Program Studi                                      |                             |   | Dosen         | Jadwa  | ıl                   | Belum Diajukan | Belun | n Diproses | Diterima | Kuota |
| ** | Pengguna                      | 1   | =  | Ganjil 2023/2024       | Sinyal dan Sistem<br>PTE1314 | В     | Teknik Elektro<br>UIN Sultan Syarif Kasim Riau > F | akultas Sains dan Teknologi |   | Panduan Dosen | Selasa | 08:00 s.d. 09:00 WIB | 0              |       | 1          | 0        | 5     |
|    | Verifikasi Akun               |     |    |                        |                              |       |                                                    |                             |   |               |        |                      |                |       |            |          |       |
| ÷  | Dosen                         |     |    |                        |                              |       |                                                    |                             |   |               |        |                      |                |       |            |          |       |
| Ť  | Mahasiswa                     |     |    |                        |                              |       |                                                    |                             |   |               |        |                      |                |       |            |          |       |
| ٢  | Kegiatan Pembelajaran         |     |    |                        |                              |       |                                                    |                             |   |               |        |                      |                |       |            |          |       |
|    | Pengumuman Kegiatan           |     |    |                        |                              |       |                                                    |                             |   |               |        |                      |                |       |            |          |       |
|    | Mata Kuliah                   |     |    |                        |                              |       |                                                    |                             |   |               |        |                      |                |       |            |          |       |
| -  | Kelas Kuliah                  |     |    |                        |                              |       |                                                    |                             |   |               |        |                      |                |       |            |          |       |
| لا | Pendaftaran Peserta           |     |    |                        |                              |       |                                                    |                             |   |               |        |                      |                |       |            |          |       |
| 4  | Penerimaan Peserta            |     |    |                        |                              |       |                                                    |                             |   |               |        |                      |                |       |            |          |       |
| ۵  | Pendaftaran Kegiatan          |     |    |                        |                              |       |                                                    |                             |   |               |        |                      |                |       |            |          |       |

Lalu klik aksi 🔍 pada nama mahasiswa yang akan diterima

| 8        | panduan prodi<br>panduanprodi                        | 👱 Penerimaan Peserta di Pergi | ıruan Tinggi Anda          |                                                                               |                                   |                |                  |
|----------|------------------------------------------------------|-------------------------------|----------------------------|-------------------------------------------------------------------------------|-----------------------------------|----------------|------------------|
|          | Dashboard                                            | Semester                      | Ganjil 2023/2024           |                                                                               |                                   |                |                  |
| 盦        | Program Studi                                        | Mata Kuliah                   | Sinyal dan Sistem (PTE13   | 314)                                                                          | Kelas                             | в              |                  |
|          |                                                      | Perguruan Tinggi / Fakultas   | UIN Sultan Syarif Kasim I  | Riau / Fakultas Sains dan Teknologi                                           | Program Studi                     | Teknik Elektro |                  |
| -        | Pengguna                                             | Jadwal                        | Selasa, 08:00 s.d. 09:00 V | VIB                                                                           | Dosen                             | Panduan Dosen  |                  |
|          | Verifikasi Akun                                      | Belum Diajukan                | 0                          |                                                                               | Belum Diproses / Diterima / Kuota | 1/0/5          |                  |
| ÷        | Dosen                                                | PESERTA                       |                            |                                                                               |                                   |                |                  |
| ŧ        | Mahasiswa                                            |                               |                            |                                                                               |                                   |                |                  |
| ٢        | Kegiatan Pembelaiaran                                | # NIM Nama                    |                            | Organisasi                                                                    |                                   | Status         | Aksi             |
| _        | ···· <b>g</b> ······ ··· ··· ··· ··· ··· ··· ··· ··· | 1 - Panduan maha              | siswa                      | Teknik Elektro<br>UIN Sultan Svarif Kasim Biau > Fakultas Sains dan Teknologi |                                   | Diajukan       | DITERIMA DITOLAK |
| Ц        | Pengumuman Kegiatan                                  |                               |                            |                                                                               |                                   |                |                  |
|          | Mata Kuliah                                          |                               |                            |                                                                               |                                   |                |                  |
| -        | Kelas Kuliah                                         |                               |                            |                                                                               |                                   |                |                  |
| <u>ح</u> | Pendaftaran Peserta                                  |                               |                            |                                                                               |                                   |                |                  |
| 4        |                                                      |                               |                            |                                                                               |                                   |                |                  |

Selanjutnya klik DITERIMA.

Apabila sudah diterima, maka matakuliah akan muncul di KRS mahasiswa pengambil matakuliah

| 8  | panduan prodi<br>panduanprodi | ₹    | Penerimaan Pe      | serta di Pergur | uan Tinggi Anda                           |                                                                         |               |                |          |      |
|----|-------------------------------|------|--------------------|-----------------|-------------------------------------------|-------------------------------------------------------------------------|---------------|----------------|----------|------|
| :: | Dashboard                     | Sen  | nester             |                 | Ganjil 2023/2024                          |                                                                         |               |                |          |      |
| 盦  | Program Studi                 | Mat  | ta Kuliah          |                 | Sinyal dan Sistem (PTE1314)               |                                                                         | Kelas         | в              |          |      |
|    | 0                             | Per  | guruan Tinggi / Fi | akultas         | UIN Sultan Syarif Kasim Riau / Fakultas S | ains dan Teknologi                                                      | Program Studi | Teknik Elektro |          |      |
| -  | Pengguna                      | Jad  | lwal               |                 | Selasa, 08:00 s.d. 09:00 WIB              |                                                                         | Dosen         | Panduan Dosen  |          |      |
|    | Verifikasi Akun               | Beli | um Diajukan        |                 |                                           |                                                                         |               |                |          |      |
| ÷  | Dosen                         | -    | PESERTA            |                 |                                           |                                                                         |               |                |          |      |
| ŧ  | Mahasiswa                     |      |                    |                 |                                           |                                                                         |               |                |          |      |
| ٩  | Kegiatan Pembelaiaran         | +    | NIM                | Nama            |                                           | Organisasi                                                              |               |                | Status   | Aksi |
| _  | ,                             | י    |                    | Panduan mal     | hasiswa                                   | Teknik Elektro<br>UIN Sultan Svarif Kasim Riau > Fakultas Sains dan Tek | nologi        |                | Diterima |      |
| Ы  | Pengumuman Kegiatan           |      |                    |                 |                                           |                                                                         |               |                |          |      |
|    | Mata Kuliah                   |      |                    |                 |                                           |                                                                         |               |                |          |      |
| -  | Kelas Kuliah                  |      |                    |                 |                                           |                                                                         |               |                |          |      |
| ⊾د | Pendaftaran Peserta           |      |                    |                 |                                           |                                                                         |               |                |          |      |
|    |                               |      |                    |                 |                                           |                                                                         |               |                |          |      |

#### Menerima pendaftaran Kegiatan MBKM mahasiswa

Klik "Pendaftaran Kegiatan" maka akan muncul tampilan berikut

| =          | MERDEKA BE                    | LA | JA    | R PTKI                                                                                                    |                             |                        |           |               |                                                    |                           |                            |                          | 29  |  |  |  |
|------------|-------------------------------|----|-------|----------------------------------------------------------------------------------------------------|-----------------------------|------------------------|-----------|---------------|----------------------------------------------------|---------------------------|----------------------------|--------------------------|-----|--|--|--|
| 8          | panduan prodi<br>panduanprodi | ſ  | Pe    | ndaftaran Peserta Kegiatan ke Perguruan 1                                                                   | linggi Lain                 |                        |           |               |                                                    |                           |                            |                          |     |  |  |  |
|            | Dashboard                     | (  | Эĸ    | egiatan yang diikuti mahasiswa anda berwa                                                                   | arna merah dan hijau. Apal  | bila berwarna merah, l | perarti a | da pengaju    | an yang belum disetujui Pem                        | bimbing Akademik, atau a  | la pengajuan yang harus di | cek apakah diteruskan ke | ×   |  |  |  |
| Ê          | Program Studi                 | p  | rogra | m studi tujuan atau ditolak. Kolom Belum D                                                                  | liajukan, Belum Diproses, d | lan Diterima menggur   | akan foi  | rmat X / Y, o | imana X adalah jumlah mah                          | asiswa anda, dan Y adalah | jumlah mahasiswa dari sel  | uruh perguruan tinggi.   |     |  |  |  |
| **         | Pengguna                      | 4  | *     | Bentuk Kegiatan- → Lembaga/Perusahaan λ Perguruan Tinggi Fakultas Program Studi                             |                             |                        |           |               |                                                    |                           |                            |                          |     |  |  |  |
|            | Verifikasi Akun               | #  | Ak    | isi Kegiatan Pembelajaran A Lembaga/Perusahaan Mitra SKS Program Studi Belum Diajukan Belum Diproses Diteri |                             |                        |           |               |                                                    |                           |                            |                          |     |  |  |  |
| *          | Dosen                         | 1  | =     | <ul> <li>Moderasi Beragama</li> </ul>                                                                       | LSM                         |                        | 4         | Teknik Elekt  | <b>ro</b><br>rif Kasim Riau > Fakultas Sains dan T | rknologi                  | 1/1                        | 0/0                      | 0/0 |  |  |  |
| Ť          | Mahasiswa                     |    |       | Total                                                                                                    |                             |                        |           |               |                                                    |                           | 1/1                        | 0 / 0                    | 0/0 |  |  |  |
| ٢          | Kegiatan Pembelajaran         |    |       |                                                                                                    |                             |                        |           |               |                                                    |                           |                            |                          |     |  |  |  |
|            | Pengumuman Kegiatan           |    |       |                                                                                                    |                             |                        |           |               |                                                    |                           |                            |                          |     |  |  |  |
|            | Mata Kuliah                   |    |       |                                                                                                    |                             |                        |           |               |                                                    |                           |                            |                          |     |  |  |  |
| -          | Kelas Kuliah                  |    |       |                                                                                                    |                             |                        |           |               |                                                    |                           |                            |                          |     |  |  |  |
| <u>ا</u> د | Pendaftaran Peserta           |    |       |                                                                                                    |                             |                        |           |               |                                                    |                           |                            |                          |     |  |  |  |
| Ŧ          | Penerimaan Peserta            |    |       |                                                                                                    |                             |                        |           |               |                                                    |                           |                            |                          |     |  |  |  |
|            | Pendaftaran Kegiatan          |    |       |                                                                                                    |                             |                        |           |               |                                                    |                           |                            |                          |     |  |  |  |
| ۵          | Penerimaan Kegiatan           |    |       |                                                                                                    |                             |                        |           |               |                                                    |                           |                            |                          |     |  |  |  |

Klik tombol aksi = untuk menerima kegiatan ajuan mahasiswa.

| =        | 🦉 MERDEKA BE                  | ELAJ | AR PTI                                                                                                    | ĸı                 |                   |                                                             |              |               |                              |              |  |   |  |  |  |
|----------|-------------------------------|------|----------------------------------------------------------------------------------------------------|--------------------|-------------------|-------------------------------------------------------------|--------------|---------------|------------------------------|--------------|--|---|--|--|--|
| 8        | panduan prodi<br>panduanprodi |      | Pendaftara                                                                                                    | ın Peserta Kegiati | an ke Perguruan T | inggi Lain                                                  |              |               |                              |              |  |   |  |  |  |
|          | Dashboard                     | i    | Pemroses                                                                                                    | an dilakukan terb  | adap mahasiswa (  | dengan status 'Belum Diajukan oleh Prodi asal'.             |              |               |                              |              |  | × |  |  |  |
| 盦        | Program Studi                 |      |                                                                                                    |                    |                   |                                                             |              |               |                              |              |  |   |  |  |  |
| *        | Pengguna                      | Ben  | lentuk Kegiatan Pembelajaran Moderasi Beragama                                                                                                    |                    |                   |                                                             |              |               |                              |              |  |   |  |  |  |
|          | Verifikasi Akun               | Per  | embagw/Perunahaan Mitra LSM Alamat Pekanbaru Pergunan Tinggi / Fekultas UIN Sultan Syarif Kasim Riau / Fekultas Sans dan Teknologi Pergama Studi Teknik Elektro |                    |                   |                                                             |              |               |                              |              |  |   |  |  |  |
| ÷        | Dosen                         | Beli | um Diajukan                                                                                                    | 1                  | 1                 |                                                             | Belum Dipros | es / Diterima | 0/0                          |              |  |   |  |  |  |
| ŧ        | Mahasiswa                     | -    | PESERT                                                                                                    | ra.                |                   |                                                             |              |               |                              |              |  |   |  |  |  |
| ۲        | Kegiatan Pembelajaran         |      |                                                                                                    |                    |                   |                                                             |              |               |                              |              |  |   |  |  |  |
|          | Pengumuman Kegiatan           | =    | NIM -                                                                                                    | Panduan mahas      | swa               | Organisasi<br>Teknik Elektro                                |              |               | Status<br>Belum diajukan ole | h Prodi asal |  |   |  |  |  |
|          | Mata Kuliah                   |      |                                                                                                    |                    |                   | UIN Sultan Syarif Kasim Riau » Fakultas Sains dan Teknologi |              |               |                              |              |  |   |  |  |  |
| <b>a</b> | Kelas Kuliah                  |      |                                                                                                    |                    |                   |                                                             |              |               |                              |              |  |   |  |  |  |
| <u>ح</u> | Pendaftaran Peserta           |      |                                                                                                    |                    |                   |                                                             |              |               |                              |              |  |   |  |  |  |
| 4        | Penerimaan Peserta            |      |                                                                                                    |                    |                   |                                                             |              |               |                              |              |  |   |  |  |  |
| <u> </u> |                               |      |                                                                                                    |                    |                   |                                                             |              |               |                              |              |  |   |  |  |  |

Selanjutnya prodi bisa menerima atau menolak ajuan kegiatan MBKM mahasiswa.

## Menerima ajuan kegiatan MBKM (Status sebagai prodi penyelenggara)

Klik pilihan "Pendaftaran Kegiatan" maka akan muncul tampilah berikut

| 8        | panduan prodi<br>panduanprodi | • | Peneri | imaan Peserta Kegiatan di Perguruan Ting | gi Anda          |                  |     |                          |                                                       |                  |                |                |          |
|----------|-------------------------------|---|--------|------------------------------------------|------------------|------------------|-----|--------------------------|-------------------------------------------------------|------------------|----------------|----------------|----------|
|          | Dashboard                     | ٥ | •      |                                          |                  | Bentuk Kegiatan- | -   | Ŧ                        | Lembaga/Perusahaan N                                  | Perguruan Tinggi | Fakultas       | Program Studi  | ٩        |
| 盦        | Program Studi                 | + | Aksi   | Kegiatan Pembelajaran $\wedge$           | Lembaga/Perusaha | an Mitra         | SKS | Program                  | Studi                                                 |                  | Belum Diajukan | Belum Diproses | Diterima |
| *        | Pengguna                      | 1 | =, 🔀   | Moderasi Beragama                        | LSM              |                  | 4   | Teknik Ele<br>UIN Sultan | <b>ktro</b><br>Syarif Kasim Rieu ≻ Fakultas Sains dar | n Teknologi      | 0              | 1              | 0        |
|          | Verifikasi Akun               |   |        |                                          |                  |                  |     |                          |                                                       |                  |                |                |          |
| ÷        | Dosen                         |   |        |                                          |                  |                  |     |                          |                                                       |                  |                |                |          |
| ŧ        | Mahasiswa                     |   |        |                                          |                  |                  |     |                          |                                                       |                  |                |                |          |
| ۲        | Kegiatan Pembelajaran         |   |        |                                          |                  |                  |     |                          |                                                       |                  |                |                |          |
|          | Pengumuman Kegiatan           |   |        |                                          |                  |                  |     |                          |                                                       |                  |                |                |          |
|          | Mata Kuliah                   |   |        |                                          |                  |                  |     |                          |                                                       |                  |                |                |          |
| -        | Kelas Kuliah                  |   |        |                                          |                  |                  |     |                          |                                                       |                  |                |                |          |
| <u>د</u> | Pendaftaran Peserta           |   |        |                                          |                  |                  |     |                          |                                                       |                  |                |                |          |
| 4        | Penerimaan Peserta            |   |        |                                          |                  |                  |     |                          |                                                       |                  |                |                |          |
| <b></b>  | Pendaftaran Kegiatan          |   |        |                                          |                  |                  |     |                          |                                                       |                  |                |                |          |
|          | Penerimaan Kegiatan           |   |        |                                          |                  |                  |     |                          |                                                       |                  |                |                |          |

Untuk menerima ajuan mahasiswa klik aksi =. Selanjutnya akan muncul tampilan

| 8        | panduan prodi<br>panduanprodi | 💼 Penerimaan Peserta Kegiatan di Perguruan Tinggi Anda |                 |                                                             |                   |                                                                          |               |                           |          |                  |  |
|----------|-------------------------------|--------------------------------------------------------|-----------------|-------------------------------------------------------------|-------------------|--------------------------------------------------------------------------|---------------|---------------------------|----------|------------------|--|
| ::       | Dashboard                     | Ben                                                    | ituk Kegiatan I | Pembelajaran                                                | Moderasi Beragama |                                                                          |               |                           |          |                  |  |
| 盦        | Program Studi                 | Lembaga/Perusahaan Mitra                               |                 |                                                             | LSM               |                                                                          | Alamat        | Pekanbaru                 |          |                  |  |
|          | _                             | Perguruan Tinggi / Fakultas                            |                 | UIN Sultan Syarif Kasim Riau / Fakultas Sains dan Teknologi |                   |                                                                          | Program Studi | Teknik Elektro            |          |                  |  |
| -        | Pengguna                      | Beli                                                   | Belum Diajukan  |                                                             | 0                 |                                                                          |               | Belum Diproses / Diterima | 1/0      |                  |  |
|          | Verifikasi Akun               | La pesenta                                             |                 |                                                             |                   |                                                                          |               |                           |          |                  |  |
| •        | Dosen                         |                                                        |                 |                                                             |                   |                                                                          |               |                           |          |                  |  |
| Ť        | Mahasiswa                     | +                                                      | # NIM Nama      |                                                             |                   | Organisasi                                                               |               | Status                    | Aksi     |                  |  |
| ٢        | Kegiatan Pembelajaran         | 1                                                      |                 | Panduan mahasiswa                                           |                   | Teknik Elektro<br>UIN Sultan Syarif Kasim Riau > Fakultas Sains dan Tekn | ologi         |                           | Diajukan | DITERIMA DITOLAK |  |
|          | Pengumuman Kegiatan           |                                                        |                 |                                                             |                   |                                                                          |               |                           |          |                  |  |
|          | Mata Kuliah                   |                                                        |                 |                                                             |                   |                                                                          |               |                           |          |                  |  |
| -        | Kelas Kuliah                  |                                                        |                 |                                                             |                   |                                                                          |               |                           |          |                  |  |
| ځ        | Pendaftaran Peserta           |                                                        |                 |                                                             |                   |                                                                          |               |                           |          |                  |  |
| 7        | Penerimaan Peserta            |                                                        |                 |                                                             |                   |                                                                          |               |                           |          |                  |  |
| Ê        | Pendaftaran Kegiatan          |                                                        |                 |                                                             |                   |                                                                          |               |                           |          |                  |  |
| <u> </u> | Penerimaan Kegiatan           |                                                        |                 |                                                             |                   |                                                                          |               |                           |          |                  |  |

Selanjutnya prodi menentukan status diterima atau ditolak

#### **Akun Admin Universitas**

Akun admin universitas memiliki otoritas :

- 1. Menambahkan Nama fakultas dan akun admin fakultas
- 2. Melihat data matakuliah, kegiatan, nilai, dosen dan mahasiswa

#### **Menambah Fakultas**

Klik pilihan "Fakultas". Lalu tambahkan nama fakultas pada isian data dengan klik tombol

TAMBAH

| =  | MERDEKA BELAJAR PTKI                      |                                       |  |  |  |  |  |  |  |
|----|-------------------------------------------|---------------------------------------|--|--|--|--|--|--|--|
| 8  | panduan universitas<br>panduanuniversitas | ff Tambeh Fakultas                    |  |  |  |  |  |  |  |
| :: | Dashboard                                 | Perguruan Tinggi                      |  |  |  |  |  |  |  |
| â  |                                           | UIN Sultan Syarif Kasim Riau          |  |  |  |  |  |  |  |
| 盦  | Program Studi                             | Nama*                                 |  |  |  |  |  |  |  |
| ** | Pengguna                                  |                                       |  |  |  |  |  |  |  |
| ÷  | Dosen                                     | Kelompok                              |  |  |  |  |  |  |  |
| Ť  | Mahasiswa                                 | Fakultas Dakwah dan Ilmu Komunikasi 🔹 |  |  |  |  |  |  |  |
| ٩  | Kegiatan Pembelajaran                     | Boleh Entri Dosen/Mahasiswa?          |  |  |  |  |  |  |  |
|    | Mata Kuliah                               |                                       |  |  |  |  |  |  |  |
| 57 | Kelas Kuliah                              |                                       |  |  |  |  |  |  |  |
| ×  | Nilai                                     |                                       |  |  |  |  |  |  |  |
| 07 | Ubah Password                             |                                       |  |  |  |  |  |  |  |
| €  | Logout                                    |                                       |  |  |  |  |  |  |  |

Untuk memberikan otoritas kepada fakultas entri data dosen dan mahasiswa. Pilihan seperti gambar dibawah.

## Boleh Entri Dosen/Mahasiswa?

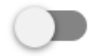

## Penambahan Prodi

Klik "Program Studi". Akan muncul tampilan sebagai berikut

| = | 🦉 MERDEKA BE                              | KA BELAJAR PTKI                     |  |  |  |  |  |  |  |
|---|-------------------------------------------|-------------------------------------|--|--|--|--|--|--|--|
| 8 | panduan universitas<br>panduanuniversitas | n Tambah Program Studi              |  |  |  |  |  |  |  |
|   | Dashboard                                 | Fakultas                            |  |  |  |  |  |  |  |
| 盦 | Fakultas                                  | Fakultas Pertanian dan Peternakan 👻 |  |  |  |  |  |  |  |
| Ê |                                           | Nema*                               |  |  |  |  |  |  |  |
| * | Pengguna                                  | 1                                   |  |  |  |  |  |  |  |
| • | Dosen                                     | Akreditasi                          |  |  |  |  |  |  |  |
| t | Mahasiswa                                 |                                     |  |  |  |  |  |  |  |
| ٢ | Kegiatan Pembelajaran                     | Boleh Entri Dosen/Mahasiswa?        |  |  |  |  |  |  |  |
|   | Mata Kuliah                               |                                     |  |  |  |  |  |  |  |
| - | Kelas Kuliah                              |                                     |  |  |  |  |  |  |  |

Lalu isikan data sesuai fakultas yang telah dibuat.